Fernwartung mit WinCC flexible Kommunikation via Wide Area Network (WAN)

Virtual Privat Network

Ausgabe 12/04

### Vorwort

Diese Dokumentation beschreibt die Verbindung zweier Local Area Networks (LAN) auf Basis von Virtual Privat Network (VPN).

Des Weiteren wird das IPSec Protokoll erklärt. IPSec. ist ein Protokoll, das zum Aufbau einer sicheren IP-Verbindung verwendet werden kann.

#### Haftung

Eine Haftung der Siemens AG, gleich aus welchem Rechtsgrund, für durch die Verwendung des vorliegenden Beitrags verursachte Schäden ist ausgeschlossen, soweit nicht z.B. bei Schäden an privat genutzten Sachen, Personenschäden oder wegen Vorsatzes oder grober Fahrlässigkeit zwingend gehaftet wird.

#### Gewährleistung

Bei den Beiträgen handelt es sich um ausgewählte Lösungsvorschläge zu Anfragen mit komplexen Aufgaben, die im Customer Support erarbeitet wurden. Wir weisen außerdem darauf hin, dass es nach dem Stand der Technik nicht möglich ist, Fehler in Softwareprogrammen unter allen Anwendungsbedingungen auszuschließen. Die Beiträge wurden nach bestem Wissen erstellt. Eine Haftung die über die übliche Gewährleistung für Software der Klasse C entsprechend unseren "Allgemeinen Bedingungen für die Überlassung von Softwareprodukten für Automatisierungs- und Antriebstechnik" hinaus geht, können wir jedoch nicht übernehmen. Die Programme werden im Internet als Einzellizenzen angeboten. Eine Weitergabe an Dritte ist nicht gestattet.

### Inhaltsverzeichnis

| 1     | Virtual Privat Network (VPN)                | 5  |
|-------|---------------------------------------------|----|
| 1.1   | Übersicht                                   | 5  |
| 1.2   | Einleitung                                  | 6  |
| 1.2.1 | Verbindung zweier LAN auf Basis von VPN     | 6  |
| 2     | Virtual Private Network mit IPSec Protokoll | 7  |
| 2.1   | Einleitung                                  | 7  |
| 2.2   | Kommunikation über IPSec.                   | 8  |
| 2.3   | Einstellung von IPSec                       | 8  |
| 2.3.1 | Lizenzschlüssel generieren                  | 9  |
| 2.3.2 | Einrichten von VPN über das Setup Tool      | 11 |
| 2.3.3 | Internet Key Exchange                       | 16 |
| 2.3.4 | Anlegen der PC-Client Partnerverbindung     | 24 |
| 2.4   | Einrichtung des IPSec Clients auf dem PC.   | 31 |
| 2.4.1 | Installation der Client Software            | 31 |
| 2.5   | Test der neu erstellten Verbindung:         | 43 |
| 3     | Glossar                                     | 48 |
| 4     | Gewährleistung und Support                  | 53 |

## 1 Virtual Privat Network (VPN)

### 1.1 Übersicht

Abbildung 1-1

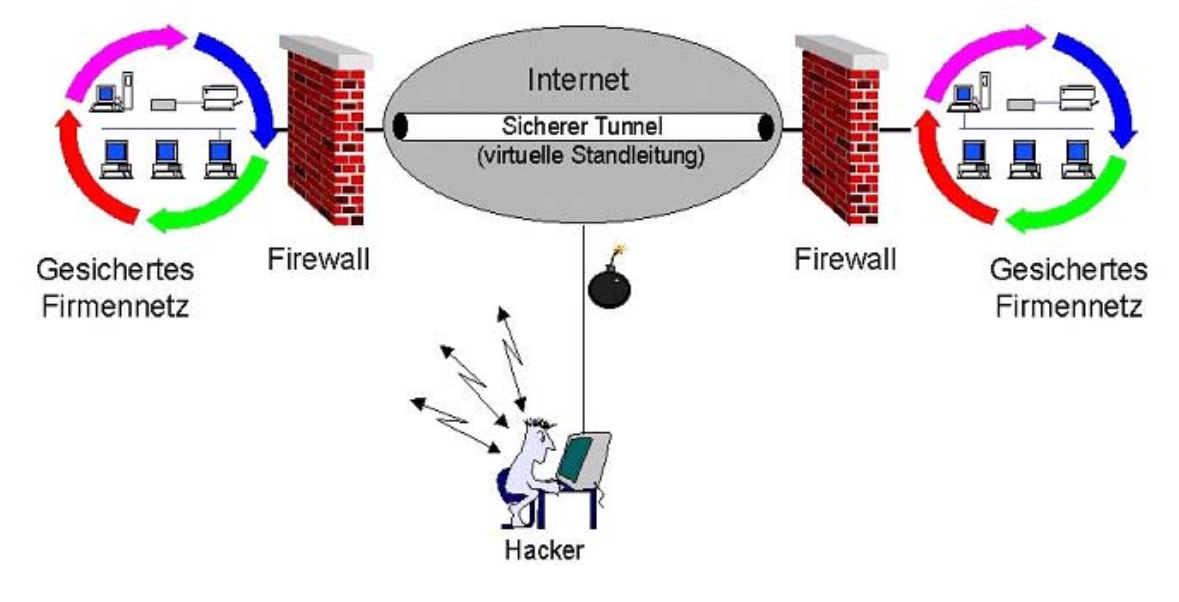

#### 1.2 Einleitung

#### 1.2.1 Verbindung zweier LAN auf Basis von VPN

Bei hohen Sicherheitsanforderungen sind geschützte Kommunikationsverbindungen, damit Maschinendaten nicht in falsche Hände geraten.

Der Router bietet dafür mehrere Verschlüsselungssysteme an, welche unter dem Hauptbegriff Virtual Private Network zusammengefasst sind (VPN).

Achten Sie beim Kauf eines Routers darauf, dass Ihr Router die Verschlüsselung in beide Richtungen unterstützt. Local --> Extern und Extern --> Lokal.

Bekannt ist das PPTP (Point-to-Point Tunneling Protocol) und das etwas neuere IPSec (Internet Protokoll Security) Protokoll.

Mit dieser Verschlüsselung schaffen Sie sich zwischen zwei Routern eine Verbindung, die von Außen geschützt ist und Ihnen intern die Möglichkeit gibt, alle Teilnehmer über den Namen oder die lokale IP Adresse anzusprechen.

Nach der Konfiguration des VPN IPSec Tunnels ist das Handling genau so, als hätten Sie zwischen Ihren Teilnehmern ein gekreuztes Netzwerkkabel.

In den folgenden Dialogen erhalten Sie eine schrittweise Anleitung, wie Sie Ihr Netzwerk von Außen schützen können.

### 2 Virtual Private Network mit IPSec Protokoll

#### 2.1 Einleitung

SIEMENS

IPSec ist ein Protokoll, das zum Aufbau einer sicheren IP-Verbindung verwendet werden kann.

Die Basiskonfiguration des Routers für die Kommunikation über ISDN / DSL ist den folgenden Dokumenten zu entnehmen.

- Bediengerät kommuniziert über ISDN mit Router
- Bediengerät kommuniziert über DSL mit Router

Die Datensicherheit wird durch folgende 4 Funktionen gewährleistet:

- Verschlüsselung (mittels ESP = Encapsulation Security Payload)
- Nachrichtenintegrität (sicherstellen, dass die Nachricht nicht verändert wurde)
- Authentisierung des Senders
- Schlüsselverwaltung.

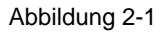

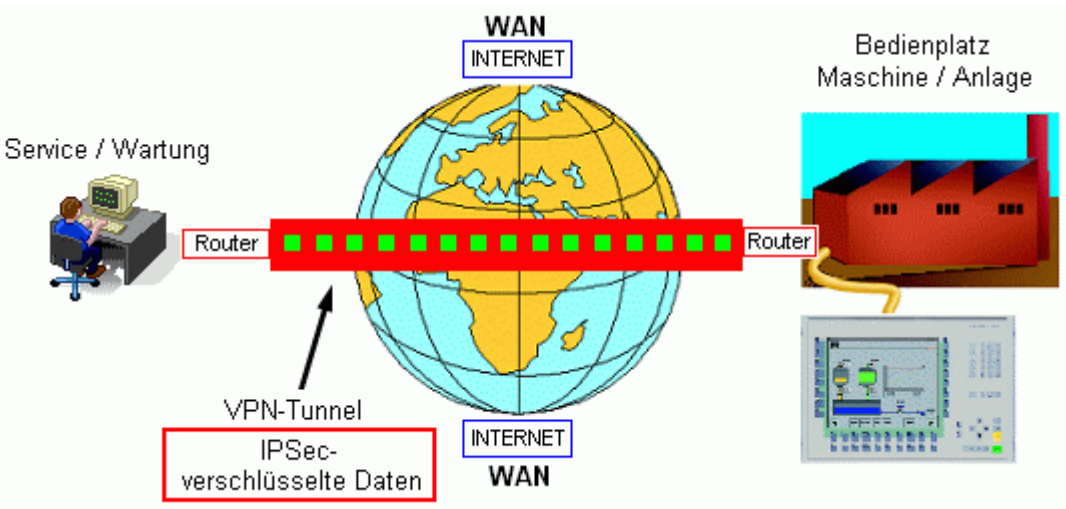

#### 2.2 Kommunikation über IPSec.

#### Anwendung

IPSec verwenden Sie, um zwei Router und auch externe Internetrechner mit einander zu verbinden.

Durch die Verschlüsselung entsteht ein so genannter Virtueller Tunnel (VPN Tunnel) zwischen den Routern. Es bietet Ihnen die Möglichkeit in den Netzwerken so zu arbeiten, als ob Sie sich in einem lokalen Netzwerk befinden.

Nach dem die Verbindung aufgebaut ist, werden alle Telegramme mit einem zusätzlichen "Header" versehen, der zur Verschlüsselung dient.

Eine VPN IPSec Verbindung ist immer dann zu empfehlen, wenn Dritte keinen Zugriff auf Ihr Netzwerk bekommen sollen.

#### 2.3 Einstellung von IPSec.

Damit die IPSec Dialoge auf Ihrem Rechner dargestellt werden können müssen Sie zuerst die Lizenz Schlüssel über das Setup Tool eintragen.

Beim Kauf des Routers wird in den meisten Fällen eine IPSec. Lizenz mitgeliefert.

Zu dieser Lizenz erhalten Sie drei Nummern:

- Type of license
- LicenseSerialNumber
- PIN-code

Die LicenseSerialNumber und den PIN-code benötigen Sie, um auf der Internetseite der Firma Bintec den Lizenzschlüssel zu generieren.

Starten Sie über Ihren Internet Explorer die Internet Seite der Firma Bintec <u>www.bintec.de</u>.

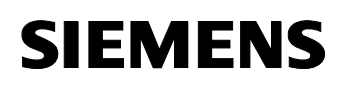

#### 2.3.1 Lizenzschlüssel generieren

Von der Startseite der Firma Bintec, gehen Sie auf den Register Service/Support.

An dieser Stelle finden Sie den Eintrag **Online Services**, darunter klicken Sie auf **Lizenzierung**.

Sie befinden sich nun auf der hier aufgezeigten Seite und können die geforderten Daten eintragen.

Dieser Vorgang kann u.U. bei jedem Hersteller anders gelöst sein.

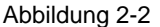

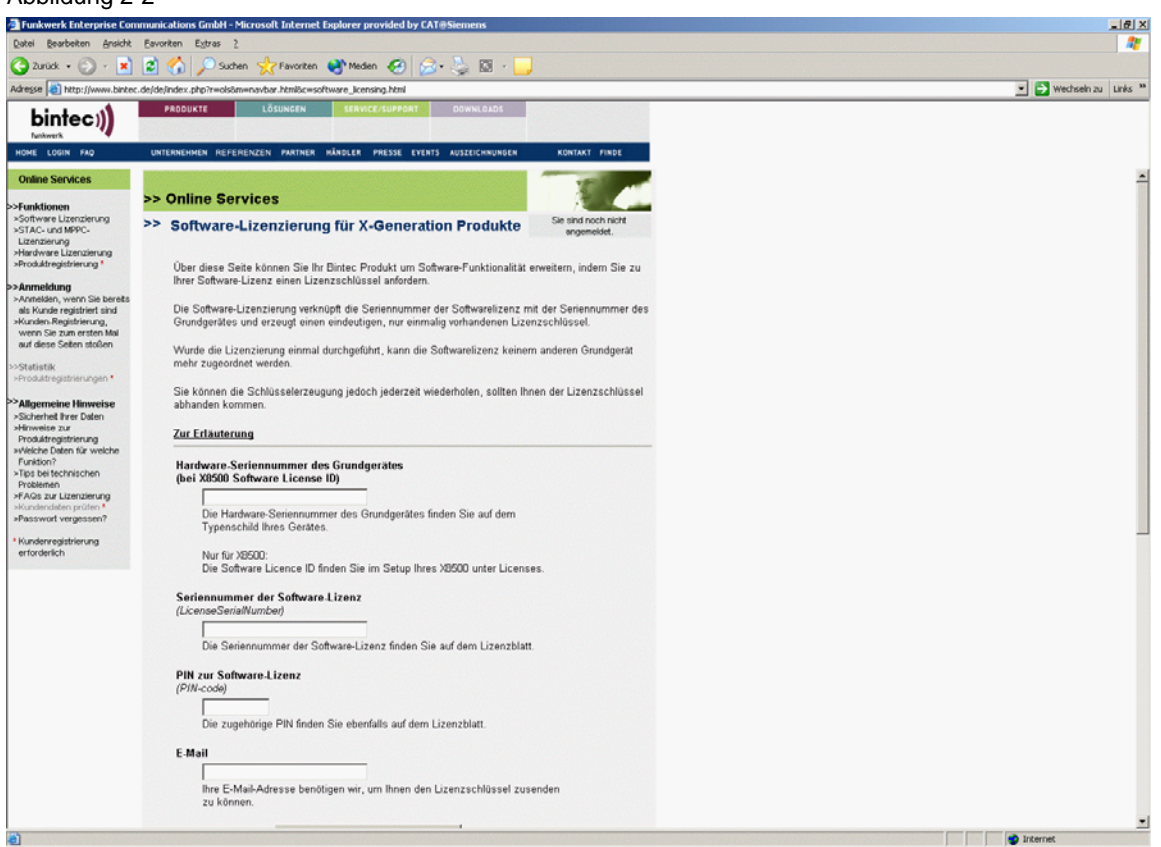

Über diese Seite können Sie auch Ihr Bintec Produkt um Software-Funktionalität erweitern, indem Sie zu Ihrer Software-Lizenz einen Lizenzschlüssel anfordern.

Die Software-Lizenzierung verknüpft die Seriennummer der Softwarelizenz mit der Seriennummer des Grundgerätes und erzeugt einen eindeutigen, nur einmalig vorhandenen Lizenzschlüssel. Wurde die Lizenzierung einmal durchgeführt, kann die Softwarelizenz keinem anderen Grundgerät mehr zugeordnet werden. Sie können die Schlüsselerzeugung jedoch jederzeit wiederholen, sollten Ihnen der Lizenzschlüssel abhanden kommen.

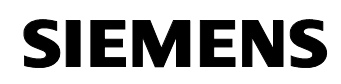

Sie benötigen zur Software-Lizenzierung:

- Die Hardware-Seriennummer des Grundgerätes, die Sie auf dem Typenschild Ihres Gerätes finden, bzw. bei X8500 die Software License ID aus dem Setup-Menü
- Die Seriennummer der Softwarelizenz
- Die PIN zur Ihrer Absicherung, damit die von Ihnen gekaufte Lizenz auch Ihnen zugeordnet wird, z.B. f
  ür Support.
   Die PIN erhalten Sie zusammen mit der Seriennummer der Softwarelizenz.

Ihnen wird der Lizenzschlüssel auf der Webseite angezeigt und parallel dazu erhalten Sie von der Firma Bintec eine Benachrichtigung per E-Mail.

Dieser Schlüssel wird nun in Ihrem Router konfiguriert, um die Software-Funktionalität frei zu schalten.

Hinweise dazu finden Sie auch in den FAQs der Firma Bintec.

Um die Lizenzschlüssel einzutragen, starten Sie wieder das Setup Tool der Firma Bintec und öffnen das Menü **Licenses**.

#### 2.3.2 Einrichten von VPN über das Setup Tool

Tabelle 2-1

| Nr. | Aktion                                                                                                    | Anmerkung                                                                                                    |
|-----|----------------------------------------------------------------------------------------------------|----------------------------------------------------------------------------------------------------|
| 1   | Die bereits installierte<br>BRICKware der Firma Bintec<br>beinhaltet schon zwei<br>vordefinierte Verbindungen zu<br>Ihrem Router.<br>Je nach verwendeter COM<br>Schnittstelle, wählen Sie nun<br>eine Verbindung aus und es<br>öffnet sich der Windows<br>Hyper Terminal.<br>Start > Programme ><br>BRICKware > Gerät an COM1 | Simatic       •         Neues Office-Dokument       •         Office-Dokument offnen       •         RealPlayer Basic       •         Komponenten Konfigurator       •         Programme       •         FRITZIDSL       •         Dokumente       •         Dokumente       •         InfanView       •         Einstellungen       •         Hilfe       •         BinTec IPSec Security Client       •         Configuration Wizard       •         Suchen       •         Hilfe       •         BinTec IPSec Security Client       •         Sh Accession       •         BinTec IPSec Security Client       •         Sh Accession       •         BinTec IPSec Security Client       •         BinTec IPSec Security Client       •         SH Accession       •         BinTec IPSec Security Client       •         BinTec IPSec Security Client       •         BinTec IPSec Security Client       •         Beenden       •         Beenden       •         Beenden       •                                                                                                    |
| 2   | Hyper Terminal<br>Weiter mit <b>ENTER</b> .                                                                                                    | Patei       Bearbeiten       Ansicht       Agrufen       Übertragung       2         Image: Searbeiten       Ansicht       Agrufen       Übertragung       2         Image: Searbeiten       Ansicht       Agrufen       Übertragung       2         Image: Searbeiten       Ansicht       Agrufen       Image: Searbeiten       Image: Searbeiten         Image: Searbeiten       Ansicht       Agrufen       Image: Searbeiten       Image: Searbeiten         Image: Searbeiten       Autom. Erkenn.       9600 8-N-1       RF       GROSS       NF                                                                                                    |
| 3   | Nach Betätigung der<br>Eingabetaste erscheint ein<br>Anmeldeprompt, in dem Sie<br>die in Ihrer Grundkonfiguration<br>festgelegten Benutzerdaten<br>eintragen.<br>Als <b>Login</b> tragen Sie<br>beispielsweise <b>admin</b> ein und                                                                                           | Image: Participation of the second second |

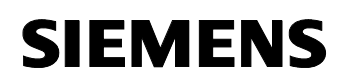

| 4 | Nach der Anmeldung geben<br>Sie <b>setup</b> ein und gelangen<br>damit in das Setup Tool.                                                         | Image: Serie Serie Series Series S |
|---|----------------------------------------------------------------------------------------------------|----------------------------------------------------------------------------------------------------|
| 5 | Setup Tool.<br>Öffnen Sie das Menü<br><b>Licenses.</b>                                                                                            | Wrick_2 - HyperTerminal         Datei       Bearbeiten         Ansicht       Agrufen         Uier       Dimerric Communications AG         Routeri       BinTec Communications AG         Routeri       BinTec Communications AG         Routeri       BinTec Communications AG         Routeri       BinTec Communications AG         Routeri       BinTec Communications AG         Routeri       BinTec Communications AG         Routeri       BinTec Communications AG         Routeri       BinTec Communications AG         Routeri       BinTec Communications AG         Routeri       BinTec Communications AG         Routeri       BinTec Communications AG         Routeri       BinTec Communications AG         Routeri       BinTec Communications AG         Routeri       BinTec Communications AG         Routeri       System         LAN       CM-ABBL, Fast Ethernet         HAN       CM-ABSL, ABSL         HAN       PPP X.25 BRP CREDITS CAPI ATM QoS VoIP AUX GRE         Configuration Management         Monitoring and Debugging         Exit         Verbunden 00:11:36       Auto-Erkenn.         9600 8-N-1       RF                                                                                                    |
| 6 | An dieser Stelle finden Sie<br>schon eine Default Lizenz und<br>können nun über den Punkt<br><b>ADD</b> Ihre IPSec<br>Schlüsselnummern eintragen. | Werbunden 00:38:24       Auto-Erkenn.       9600 8-N-1       RF       GROSS       NUM       Auto-Erkenn.                                                                                                    |

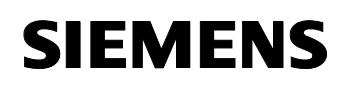

| 7 | Tragen Sie die Seriennummer<br>und den im Internet<br>generierten Schlüssel ein, um                                    | Image: Searbeiten Ansicht Anrufen Übertragung ?         Image: Searbeiten Ansicht Anrufen Übertragung ?                                                                                                    |
|---|----------------------------------------------------------------------------------------------------|----------------------------------------------------------------------------------------------------|
|   | die IPSec-Funktionalitäten<br>freizuschalten.                                                                          | X2380is Setup Tool         BinTec Communications A6           [LICENSE][EDIT]         Router1                                                                                                    |
|   | Beenden Sie den Dialog mit<br><b>Save</b> und kehren Sie zum<br>Hauptmenu zurück.                                      | Serialnumber       #201PS000807400028         Description       IPSEC         Key       ************************************                                                                                                    |
| 8 | In Ihrem Hauptmenu finden<br>Sie nun einen neuen<br>Auswahlpunkt <b>IPSEC</b> .                                        | Image: Second Second |
|   | Starten Sie <b>IFSec</b> .                                                                                             | Rest of the second second s               |
| 9 | Mit dem Wizard legen Sie die<br>Grundeinstellungen für Ihre<br>VPN IPSec Verbindungen in<br>Ihrem Firmennetzwerk fest. | Image: Setup Tool       BinTec Communications A6                                                                                                    |
|   |                                                                                                    | [IPSEC]: IPsec Configuration - Main Menu Router1                                                                                                    |
|   | Destaugen ole mit <b>res</b> .                                                                                         | There are still some prerequisite configuration steps to do.<br>Do you want to use the wizard?<br>No<br>Verbunden 03:09:29 Auto-Erkenn. 9600 8-N-1 RF GROSS NUM Auto                                                                                                    |

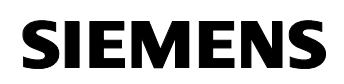

| 10 | Wählen Sie hier start wizard.                                                                                                    | Arick_2- HyperTerminal     Arick_2 Angeleter Ansicht Agrufen Übertragung 2                                                                                                    |
|----|----------------------------------------------------------------------------------------------------|----------------------------------------------------------------------------------------------------|
|    |                                                                                                    |                                                                                                    |
|    |                                                                                                    | X2300is Setup Tool BinTec Communications AG                                                                                                    |
|    |                                                                                                    |                                                                                                    |
|    |                                                                                                    | IPsec 1st step configurations wizard                                                                                                    |
|    |                                                                                                    |                                                                                                    |
|    |                                                                                                    |                                                                                                    |
|    |                                                                                                    |                                                                                                    |
|    |                                                                                                    |                                                                                                    |
|    |                                                                                                    | What to do?<br>({Space} to choose)<br>({Return} to select)                                                                                                    |
|    |                                                                                                    | Exit                                                                                                    |
|    |                                                                                                    | use (space) to choose (keturn) to select                                                                                                    |
|    |                                                                                                    | Verbunden 03:18:29 Auto-Erkenn. 9600 8-N-1 RF GROSS NUM Au                                                                                                    |
|    |                                                                                                    |                                                                                                    |
| 11 | Zunächst wählen Sie die                                                                                                    | 🍫 brick_2 - HyperTerminal                                                                                                    |
| 11 | Zunächst wählen Sie die<br>Identifizierungsmethode, die                                                                                                    | Patei     Bearbeiten     Ansicht     Agrufen     Übertragung     2       Dical     @ R = D 20     ref     ref                                                                                                    |
| 11 | Zunächst wählen Sie die<br>Identifizierungsmethode, die<br>Sie verwenden möchten.                                                                                                    | Image: Second Second             |
| 11 | Zunächst wählen Sie die<br>Identifizierungsmethode, die<br>Sie verwenden möchten.<br>In diesem Beispiel wurde PSK                                                                                                    | Weight of the second second                           |
| 11 | Zunächst wählen Sie die<br>Identifizierungsmethode, die<br>Sie verwenden möchten.<br>In diesem Beispiel wurde PSK<br>(Pre-shared Key) ausgewählt.                                                                                                    | Image: Second Second                           |
| 11 | Zunächst wählen Sie die<br>Identifizierungsmethode, die<br>Sie verwenden möchten.<br>In diesem Beispiel wurde PSK<br>(Pre-shared Key) ausgewählt.                                                                                                    | Work       2 - HyperTerminal         Datei       Bearbeiten       Ansicht       Agrufen       Übgrtragung ?         Die       Die       Die       Die       Die         No       Die       Die       Die       Die         V23001s       Setup Tool       BinTec Communications AG       Noterial         [IPSEC] [WIZARD]:       IPsec Configuration - Wizard Menu       Routeri         IPsec 1st step configurations wizard       Configuration History:       - for ESP:       NULL Ruighdeel Tuofish Blowfish CAST DES DES3                                                                                                    |
| 11 | Zunächst wählen Sie die<br>Identifizierungsmethode, die<br>Sie verwenden möchten.<br>In diesem Beispiel wurde PSK<br>(Pre-shared Key) ausgewählt.<br>Durch dieses Verfahren                                                                                                    | Acei Bearbeiten Ansicht Anrufen Übertragung ?      Datei Bearbeiten Ansicht Anrufen Übertragung ?      Detei Bearbeiten Ansicht Anrufen Übertragung ?      Detei Bearbeiten Ansicht Anrufen Ubertragung ?      Detei Bearbeiten Ansicht Anrufen Ubertragung ?      Detei Bearbeiten Ansicht Anrufen Ubertragung ?      Detei Bearbeiten Ansicht Anrufen Ubertragung ?      Detei Bearbeiten Ansicht Anrufen Ubertragung ?      Detei Bearbeiten Ansicht Anrufen Ubertragung ?      Detei Bearbeiten Ansicht Anrufen Ubertragung ?      Detei Bearbeiten Ansicht Anrufen Ubertragung ?      Detei Bearbeiten Ansicht Anrufen Ubertragung ?      Detei Bearbeiten Ansicht Anrufen Ubertragung ?      Detei Bearbeiten Ansicht Annung ?      Detei Bearbeiten Ansicht Annung ?      Detei Bearbeiten Ansicht Ansicht Annung ?      Detei Bearbeiten Ansicht Annung ?      Detei Bearbeiten Ansicht Annung ?      Detei Bearbeiten Ansicht Annung ?      Detei Bearbeiten Ansicht Annung ?      Detei Bearbeiten Ansicht Annung ?      Detei Bearbeiten Ansicht Annung ?      Detei Bearbeiten Ansichten Annung ?      Detei Bearbeiten Ansichten Annung ?      Detei Bearbeiten Ansichten Annung ?      Detei Bearbeiten Annung ?      Detei Bearbeiten Annung ?      Detei Bearbeiten Annung ?      Detei Bearb |
| 11 | Zunächst wählen Sie die<br>Identifizierungsmethode, die<br>Sie verwenden möchten.<br>In diesem Beispiel wurde PSK<br>(Pre-shared Key) ausgewählt.<br>Durch dieses Verfahren<br>werden bei beiden<br>Verbindungspattnern die                                                                                               | Sprick_2 - HyperTerminal   Datei Bearbeiten   Ansicht Anrufen   Ubertragung 2     Note: BinTec   Communications Anrufen     Note: Note:   IPsec Isstep   IPsec Isstep                                                                                                    |
| 11 | Zunächst wählen Sie die<br>Identifizierungsmethode, die<br>Sie verwenden möchten.<br>In diesem Beispiel wurde PSK<br>(Pre-shared Key) ausgewählt.<br>Durch dieses Verfahren<br>werden bei beiden<br>Verbindungspartnern die<br>gleichen Schlüsseldaten                                                                    | Image: Setup Tool       BinTec Communications AG         Image: Setup Tool       BinTec Communications AG                                                                                                    |
| 11 | Zunächst wählen Sie die<br>Identifizierungsmethode, die<br>Sie verwenden möchten.<br>In diesem Beispiel wurde PSK<br>(Pre-shared Key) ausgewählt.<br>Durch dieses Verfahren<br>werden bei beiden<br>Verbindungspartnern die<br>gleichen Schlüsseldaten<br>eingetragen und somit kann                                      | Image: Setup Tool       BinTec Communications AG         Image: Setup Tool       BinTec Communications AG         Image: Setup Tool       BinTec Communication Method Picture Communication         Image: Setup Tool       BinTec Communication Method Picture Communication         Image: Setup Tool       Image: Setup Tool         Image: Setup Configurationsetisetings                                                                                                    |
| 11 | Zunächst wählen Sie die<br>Identifizierungsmethode, die<br>Sie verwenden möchten.<br>In diesem Beispiel wurde PSK<br>(Pre-shared Key) ausgewählt.<br>Durch dieses Verfahren<br>werden bei beiden<br>Verbindungspartnern die<br>gleichen Schlüsseldaten<br>eingetragen und somit kann<br>eine Identifizierung stattfinden. | Pick 2 - HyperTerminal         Datei Bearbeiten Ansicht Agrufen Übgrtragung 2         Datei Bearbeiten Ansicht Agrufen Übgrtragung 2         Die BinTec Communications HG         [IPSEC][HIZARD]: IPsec Configuration - Wizard Menu         Routeri         IPsec 1st step configurations wizard         Configuration History:         - for AH:         SHAI NOAC         - for AH:         SHAI NOAC         - for AH:         SHAI NOAC         - for AH:         SHAI NOAC         - for AH:         SHAI NOAC         - for AH:         SHAI NOAC         - for AH:         SHAI NOAC         - for AH:         SHAI NOAC         - for AH:         Use khich Default IKE profile         already configured (default settings)         + Check default IPSec profile         already configured (default settings)         + Check IPSEC Default Huthentication Method         Currently set to "current: PSK"         Use which Default IPSEC Authentication Method ?         Use which Default IPSEC Authentication Method ?         Exit                                                                                                    |
| 11 | Zunächst wählen Sie die<br>Identifizierungsmethode, die<br>Sie verwenden möchten.<br>In diesem Beispiel wurde PSK<br>(Pre-shared Key) ausgewählt.<br>Durch dieses Verfahren<br>werden bei beiden<br>Verbindungspartnern die<br>gleichen Schlüsseldaten<br>eingetragen und somit kann<br>eine Identifizierung stattfinden. | Image: Setup Fool       BinTec Communications AG         Image: Setup Tool       BinTec Communications AG         Image: Setup Tool       BinTec Communication AG                                                                                                    |
| 11 | Zunächst wählen Sie die<br>Identifizierungsmethode, die<br>Sie verwenden möchten.<br>In diesem Beispiel wurde PSK<br>(Pre-shared Key) ausgewählt.<br>Durch dieses Verfahren<br>werden bei beiden<br>Verbindungspartnern die<br>gleichen Schlüsseldaten<br>eingetragen und somit kann<br>eine Identifizierung stattfinden. | Pick 2 - HyperTerminal         Date Bearbeiten Ansicht Agrufen Übertragung 2         Date Bearbeiten Ansicht Agrufen Übertragung 2         Die BinTec Communications HG         [IPSEC][HIZARD]: IPsec Configuration - Wizard Menu         BinTec Communications HG         [IPSEC][HIZARD]: IPsec Configuration - Wizard Menu         Routeri         IPsec 1st step configurations wizard         Configuration History:         - for AH:         NDS SHBL NOMAC         - for AH:         Step configured (default settings)         + Check default IRE profile         already configured (default settings)         + Check Default IPSec Profile         already configured (default settings)         + Check Default IPSEC Befault Huthentication Method         Currently set to "current: PSK"         Use which Default IPSEC Authentication Method ?         Use which Default IPSEC Authentication Method ?         Exit                                                                                                    |

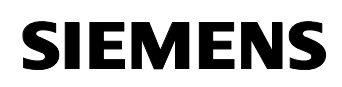

| 12 | Nach dieser Auswahl muss am I<br>erstellt werden, über die die Sch<br>verglichen werden können.                                                                                                    | Router eine Default Route über UDP Protokoll Port 500<br>lüsseldaten zwischen den Routern ausgetauscht und                                                                                                    |
|----|----------------------------------------------------------------------------------------------------|----------------------------------------------------------------------------------------------------|
|    | Hinweis:<br>UDP ist die Abkürzung für User<br>Übertragungsprotokoll.<br>Es kann anstatt des TCP auf Ba<br>UDP arbeitet nicht Verbindungsd                                                                                                    | Datagram Protocol. Es bezeichnet ein<br>sis des IP-Protokolls verwendet werden.<br>prientiert. Das bedeutet, ein UDP Datenpaket kann auch                                                                                                    |
| 13 | Bestätigen Sie <b>Start</b> mit Enter.<br>Nach dem Start, nehmen Sie<br>die nachfolgend in der Tabelle<br>aufgeführten Einstellungen<br>vor.<br>Die Description ist immer frei<br>wählbar und sollte nach der<br>Funktionalität der Verbindung<br>benannt werden.<br>Mit der Default Route wird den<br>Routern oder PC-Clients<br>ermöglicht, über IKE die<br>Verbindungsparameter<br>auszutauschen. | Wrick_2 - HyperTerminal         Date:       Bearbeiten Ansicht Agrufen Übertragung 2         Date:       Bearbeiten Ansicht Agrufen Übertragung 2         Date:       BinTec Communications R6         K2388is Setup Tool       BinTec Communications R6         IPsec 1st step configuration - Wizard Menu       Router1         IPsec 1st step configurations wizard       Configuration History:         BinTec configuration is required for an IPsec only router!       +         +       Check for Peer         R Peer (Index 1.)       ready exists:         Peer 'Utah"       IPsEC enabled         +       Check for ISDN Callback configuration         +       Check for Peer Uirtual Interface         +       Check for Peer Traffic         Configure Peer Traffic ?       C(Space) to choose)         ((Return) to select)       Exit |

Copyright © Siemens AG 2004 All rights reserved WinCC\_flexible\_Fernwartung\_VPN\_d.doc

#### 2.3.3 Internet Key Exchange

Internet Key Exchange (IKE) ist ein Protokoll, das der Verwaltung von Security Associations innerhalb von mit IPSec realisierten VPN Verbindungen dient.

IKE wird gebraucht, da IPSec die zur Verschlüsselung notwendigen Informationen (Algorithmen, Schlüssel, Gültigkeitsdauer etc.) nicht selbst überträgt, sondern sie aus einer lokalen SAD (Security Association Database Tabelle aller aktiven Security Associations auf einem Rechner der zu einem VPN nach IPSec Richtlinien gehört.) nimmt.

| Nr. | Aktion                                                                                 | Anmerkung                                                                                                    |
|-----|----------------------------------------------------------------------------------------|----------------------------------------------------------------------------------------------------|
| 14  | Bestätigen Sie die Eingabe mit <b>Save</b> und fahren Sie mit dem Wizard fort.         | Image: Searbeiten Ansicht Agrufen Übertragung ?       Image: Searbeiten Ansicht Agrufen Übertragung ?                                                                                                    |
|     |                                                                                        | X2300is Setup Tool     BinTec Communications AG       [WIZARD][ADD]: Traffic Entry ()     Router1                                                                                                    |
|     |                                                                                        | Protocol: udp(17)<br>Local: Inc. / 8 Port. 588                                                                                                    |
|     |                                                                                        | Remote:<br>Type: net Ip: /0 Port: 500<br>Action: protect                                                                                                    |
|     |                                                                                        | CANCEL                                                                                                    |
|     |                                                                                        | Verbunden 04:00:24 Auto-Erkenn. 9600 8-N-1 RF GROSS NUM Aut                                                                                                    |
| 15  | Schalten Sie auf<br><b>Start Wizard</b> um, damit Sie<br>die einzelnen Routen zu Ihren | Image: Searbeiten Ansicht Agrufen Übertragung ?       Image: Searbeiten Ansicht Agrufen Übertragung ?                                                                                                    |
|     | Netzwerkteilnehmern<br>aufbauen können.                                                | X2300is Setup Tool BinTec Communications AG Prese Configuration - Wizard Menu Routerl                                                                                                    |
|     |                                                                                        | IPsec 1st step configurations wizard<br>Configuration History:<br>+ Check for Peer<br>A Peer (Index 1) already exists:<br>Peer ""<br>Active peer exists (1), IPSec already enabled<br>+ Check for ISDM Callback configuration<br>+ Check for Peer Traffic<br>Peer Traffic now configured (Index 2)<br>= IPsec Wizrad finished = = |
|     |                                                                                        | What to do?     Start wizard       (not needed - all requirements currently met)     ((Space) to choose)       Exit     ((Return) to select)                                                                                                    |
|     |                                                                                        | Verbunden 04:04:05 Auto-Erkenn. 9600 8-N-1 RF GROSS NUM Aut                                                                                                    |

Tabelle 2-2

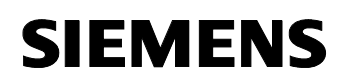

| 16 | Wählen Sie jetzt wieder die<br>Verschlüsselung über<br>Current: PSK                                                                                            | Image: Searbeiten Ansicht Agrufen Übertragung ?       Image: Searbeiten Ansicht Agrufen Übertragung ?                                                                                                    |
|----|----------------------------------------------------------------------------------------------------|----------------------------------------------------------------------------------------------------|
|    | (Pre-shared Key) aus.                                                                                                    | X2300is Setup Tool     BinTec Communications AG       IPsec Configuration - Wizard Menu     Routerl       IPsec 1st step configurations wizard       Configuration History                                                                                                    |
|    |                                                                                                    | Configuration firstoff:         - for ESF: NULL Rijndael Twofish Blowfish CAST DES DES3         - for AH: SHAI NOBC         - for AH: SHAI NOB         - for AH: SHAI NOB |
|    |                                                                                                    | Use which Default IPSEC Authentication Method ? CUrrent: PSK<br>({Space} to choose}<br>({Return} to select)<br>Exit                                                                                                    |
|    |                                                                                                    | Verbunden 04:04:27 Auto-Erkenn. 9600 8-N-1 RF GROSS NUM Au                                                                                                    |
| 17 | Die Konfiguration der ersten<br>Partnerinstanz startet.                                                                                                    | Image: Second Second    |
|    | Bestätigen Sie <b>Start</b> mir Enter.                                                                                                    | X2300is Setup Tool BinTec Communications AG<br>[IPSEC][WIZARD][WIZARD]: IPsec Configuration - Wizard Menu Router]                                                                                                    |
|    |                                                                                                    | IPsec 1st step configurations wizard<br>Configuration History:<br>+ Check pre-IPsec rules<br>Pre-IPsec rule list now initialised to rule for passing IKE Traffic<br>+ Check Global Default Rule<br>Global Default Rule is changed to "pass"<br>! CAUTION:<br>Brick now prepared for IPsec enabled standard router.<br>Further configuration is required for an IPsec only router!<br>+ Check for Peer                                                                                                    |
|    |                                                                                                    | IPSEC enabled =<br>Configure Peer ?<br>({Space} to choose)<br>({Return} to select)<br>Exit                                                                                                    |
|    |                                                                                                    | Verbunden 04:06:06 Auto-Erkenn. 9600 8-N-1 RF GROSS NUM Au                                                                                                    |
| 18 | Die hier abgebildeten<br>Einstellungen sind ebenfalls<br>beim Partner einzutragen.<br>Nur die <b>Peer Adress</b> und die<br><b>Peer ID</b> unterscheiden sich. | Image: Second second second                  |
|    |                                                                                                    | Description: Router-Router Verbindung<br>Admin Status: up Oper Status: down                                                                                                    |
|    |                                                                                                    | Peer Address: winccflexiblerouter1.dyndns.org<br>Peer IDs: Router1<br>Pre Shared Key: жижижиж<br>IPSec Callback: no                                                                                                    |
|    |                                                                                                    | Virtual Interface: yes                                                                                                    |
|    |                                                                                                    | CANCEL                                                                                                    |
|    |                                                                                                    | Verbunden 04:13:05 Auto-Erkenn. 9600 8-N-1 RF GROSS NUM Aut                                                                                                    |
|    |                                                                                                    |                                                                                                    |

| 19 | Hinweis:                                                                                                    |
|----|----------------------------------------------------------------------------------------------------|
|    | Die Parameter sind frei gewählt und können meistens aus bis zu 50 Zeichen bestehen.<br>Konfigurieren Sie zuerst die Router> Router Verbindung. Sie benötigen dazu im<br>einzelnen die folgenden Informationen:                                                                                                    |
|    | <ul> <li>Name des Partners im Internet, falls die IP-Adresse, wie in unserem Beispiel immer<br/>dynamisch ist (Peer Adress)</li> </ul>                                                                                                    |
|    | Der lokalen Namen des Partners (Peer ID)                                                                                                    |
|    | <ul> <li>Der Verbindungsname (Description) und der Pre Shared Key müssen bei beiden<br/>Teilnehmern gleich eingestellt sein.</li> </ul>                                                                                                    |
|    | Der Pre Shared Key (PSK) muss zweimal hintereinander eingegeben werden, um die<br>Eingabe sichern zu können.                                                                                                    |
|    | Wenn Sie eine Verbindung zwischen zwei Routern aufbauen und an Ihrem Router ISDN<br>und DSL gleichzeitig angeschlossen ist, dann können Sie die Funktion ISDN Callback<br>nutzen.<br>Die Funktion sorgt bei Ausfall der DSL Leitung für einen neuen IPSec Tunnel über die<br>ISDN Leitung. Dies schafft eine größere Sicherheit für Ihren Datenaustausch.<br>Wenn Sie den Callback nutzen möchten, muss dieser auch auf beiden Seiten<br>eingeschaltet werden |
| 20 | Zu der jetzt erstellten Route<br>werden noch einige<br>Verbindungsdaten vom<br>Partnernetz eingetragen.                                                                                                    |

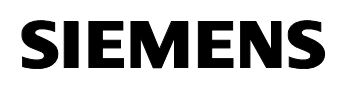

| 21 | Unter <b>Basic IP-Settings</b><br>tragen Sie die Werte Ihres<br>Partnernetzes ein                                                                                              | Image: Searbeiten Ansicht Agrufen Übertragung ?       Image: Searbeiten Ansicht Agrufen Übertragung ?              |
|----|----------------------------------------------------------------------------------------------------|----------------------------------------------------------------------------------------------------|
|    |                                                                                                    | X2300is Setup Tool BinTec Communications A6<br>[IPSECI[HIZARD][IP]: IP Settings (Router-Router Verbindung) Router1 |
|    |                                                                                                    | Basic IP-Settings >                                                                                                |
|    |                                                                                                    | EKIT                                                                                                    |
|    |                                                                                                    |                                                                                                    |
|    |                                                                                                    | Verbunden 04:15:19         Auto-Erkenn.         9600 8-N-1         RP         GROSS         NUM         Aut        |
| 22 | Sie benötigen dafür nur die<br>Startadresse und die<br>Subnetmask.<br>Damit kann der Router<br>erkennen, wie groß das<br>IP-Band des Partnernetzes ist.                        | Verbunden 04:17:58       Auto-Erkenn.       9600 8-N-1       RF       GROSS       NUM       Auto-Erkenn.           |
| 23 | Nach dieser Eingabe wurde<br>schon automatisch eine<br>Routingstrecke erstellt, die Sie<br>unter dem Menüpunkt <b>More</b><br><b>Routing</b> nochmals<br>kontrollieren können. | Verbunden 04:18:27       Auto-Erkenn.       9600 8-N-1       RF       GROSS       NUM       Auto                   |

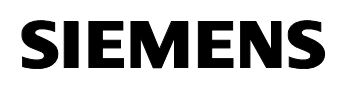

| 24 | Öffnen Sie mit der Enter Taste<br>den schon bestehenden<br>Beitrag                                          | Image: Second second second |
|----|----------------------------------------------------------------------------------------------------|----------------------------------------------------------------------------------------------------|
|    | Donag.                                                                                                    | X2300is Setup Tool<br>[IPSEC][HIZARD][HIZARD][ROUTING]: IP Routing (Router-Router Verbindung)                                                                                                    |
|    |                                                                                                    | The flags are: U (Up), D (Dormant), B (Blocked),<br>G (Gateway Route), I (Interface Route),<br>S (Subnet Route), H (Host Route), E (Extended Route)<br>Destination Gateway Mask Flags Met. Interface Pro<br>192.168.1.0 255.255.0 DI 0 Router-Routeloc                                                                                                    |
|    |                                                                                                    | ADD ADDEXT DELETE EXIT                                                                                                    |
|    |                                                                                                    | Press (Ctrl-n), (Ctrl-p) to scroll, (Space) tag/untag DELETE, (Return) to edit                                                                                                    |
|    |                                                                                                    | Verbunden 04:20:57 Auto-Erkenn. 9600 8-N-1 RF GROSS NUM Aut                                                                                                    |
| 25 | Wenn Sie den Dialog mit<br><b>Cancel</b> verlassen haben,<br>können Sie noch den Punkt<br>Advanced Settings | Image: Second Second |
|    | bearbeiten.                                                                                                 | [IPSEC][WIZARD][WIZARD][IP][ROUTING][EDIT]                                                                                                    |
|    | (-> Siehe Punkt 20)                                                                                         | Route Type Network route<br>Network WAN without transit network                                                                                                    |
|    | An dieser Stelle ist es jedoch                                                                              | Destination IP-Address 192.168.1.0<br>Netmask 255.255.255.0                                                                                                    |
|    | nicht notwendig gewesen die<br>Standard Einstellungen zu<br>verändern.                                      | Metric E                                                                                                    |
|    |                                                                                                    | Solie concel                                                                                                    |
|    |                                                                                                    | Enter integer range 015                                                                                                    |
|    |                                                                                                    | Varbunden 04.10-27 Auto Extense DE00.9 N 1 DE (20.055 NUM Auto                                                                                                    |
| 26 | Damit ict dia                                                                                               |                                                                                                    |
| 20 | Grundkonfiguration beendet<br>und es können entweder direkt                                                 | Datei Bearbeiten Ansicht Agrufen Übertragung ?       Der Son Son Son Son Son Son Son Son Son Son                                                                                                    |
|    | erneuten Start des Wizards<br>weitere Verbindungen erstellt                                                 | X2300is Setup Tool BinTec Communications AG<br>[IPSEC][WIZARD][ADVANCED]: Advanced Settings (Router-Router Verbindung)                                                                                                    |
|    | werden.<br>Die Erstellung der Default                                                                       | RIP Send none none                                                                                                    |
|    | Route Über UDP Port 500 wird<br>dabei nicht noch einmal<br>durchlaufen.                                     | IP Accounting off<br>Back Route Verify off<br>Route Announce up or dormant<br>Proxy Arp off                                                                                                    |
|    | Die Verbindung zwischen zwei<br>Netzwerken ist an dieser Stelle<br>abgeschlossen.                           | OK CANCEL                                                                                                    |
|    | Weiter mit <b>OK</b> .                                                                                      | Verbunden 04:22:15         Auto-Erkenn.         9600 8-N-1         RF         GROSS         NUM         Aut                                                                                                    |

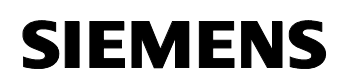

| 27 | Verlassen des Menüs mit Exit.                                                           | brick_2 - HyperTerminal     Date: Rearbeiten Ansicht Anrufen Übertragung ?                                                                                                    |
|----|-----------------------------------------------------------------------------------------|----------------------------------------------------------------------------------------------------|
|    |                                                                                         |                                                                                                    |
|    |                                                                                         | X2300is Setup Tool BinTec Communications AG<br>[HIZARD]: IPsec Configuration - Wizard Menu Routeri                                                                                                    |
|    |                                                                                         | IPsec 1st step configurations wizard                                                                                                    |
|    |                                                                                         | Configuration History:<br>+ Check for Peer                                                                                                    |
|    |                                                                                         | H Peer Winccflexiblerouterl.dyndns.org "Router-Router Verbindung"<br>Retive peer exists (1), IPSec already enabled<br>+ Check for ISDN Callback configuration<br>+ Check for Peer Virtual interface<br>Virtual interface now configured<br>+ Check for Peer Traffic                                                                                                    |
|    |                                                                                         | What to do?<br>(create syslog messages for configuration history) ((Space) to choose)<br>(Return) to select)                                                                                                    |
|    |                                                                                         | Exit                                                                                                    |
|    |                                                                                         |                                                                                                    |
|    |                                                                                         | Verbunden 04:32:55         Auto-Erkenn.         9600 8-N-1         RF         GROSS         NUM         Aut                                                                                                    |
| 28 | Unter dem Menüpunkt<br><b>Pre IPSec Rules</b> finden Sie<br>Ihre Defaultroute über UDP, | Image: Second second second |
|    | die Sie mit dem Wizard                                                                  | X2380is Setup Tool BinTec Communications AG<br>[IPSEC]: IPsec Configuration - Main Menu Routerl                                                                                                    |
|    | angelegt haben.                                                                         | Enable IPSec : yes                                                                                                    |
|    |                                                                                         | Pre IPSec Rules )<br>Configure Peers ><br>Poet IPSec Rules >                                                                                                    |
|    |                                                                                         | IKE (Phase 1) Defaults *autogenerated* edit ><br>IPsec (Phase 2) Defaults *autogenerated* edit >                                                                                                    |
|    |                                                                                         | Certificate and Key Management > Advanced Settings >                                                                                                    |
|    |                                                                                         | Wizard ><br>Monitoring >                                                                                                    |
|    |                                                                                         | SAVE CANCEL                                                                                                    |
|    |                                                                                         |                                                                                                    |
|    |                                                                                         | Verbunden 04:34:42 Auto-Erkenn. 9600 8-N-1 RF GROSS NUM Au                                                                                                    |
| 29 | Default Route                                                                           | Image: Searbeiten Ansicht Anrufen Übertragung ?       Image: Searbeiten Ansicht Anrufen Übertragung ?                                                                                                    |
|    |                                                                                         | X2386is Setup Tool<br>Trasscreep English Tool BinTee Communications AG                                                                                                    |
|    |                                                                                         | Highlight an entry and type 'i' to insert new entry below.                                                                                                    |
|    |                                                                                         | Local Address M/R Port Proto Remote Address M/R Port A Proposal<br>#8.0.0.9 H0 500 Udo 0.0.0.0 H0 500 PA                                                                                                    |
|    |                                                                                         |                                                                                                    |
|    |                                                                                         |                                                                                                    |
|    |                                                                                         |                                                                                                    |
|    |                                                                                         | 000EN0 DELETE EVIT                                                                                                    |
|    |                                                                                         | Press (Ctrl-n), (Ctrl-p) to scroll, (Space) tag/untag DELETE, (Return) to edit                                                                                                    |
|    |                                                                                         | Verbunden 00:10:46         Auto-Erkenn.         9600 8-N-1         RF         GROSS         NUM         Aut                                                                                                    |

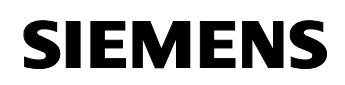

| 30 | Im Menupunkt <b>Configure</b><br><b>Peers</b> legen Sie alle von Ihnen<br>benötigten Verbindungen zu<br>Ihren Partnernetzen fest.                                                                                                    | Image: Setup Terminal patei Bearbeiten Ansicht Agrufen Übgrtragung ?         Image: Setup Tool provide the setup Teol provide the setup Teol provide |
|----|----------------------------------------------------------------------------------------------------|----------------------------------------------------------------------------------------------------|
|    |                                                                                                    |                                                                                                    |
|    |                                                                                                    | Verbunden 00:12:27 Auto-Erkenn. 9600 8-N-1 RF GROSS NUM Aut                                                                                                    |
| 31 | Die bereits projektierte<br>Verbindung zwischen Ihren<br>Routern ist schon in diesem<br>Menü vorhanden.<br>Fügen Sie jetzt noch die PC-<br>Client Verbindung hinzu, um<br>Ihrem Servicemitarbeiter den<br>Zugriff auf Ihr lokales<br>Netzwerk zu ermöglichen.<br>Betätigen Sie dazu <b>APPEND</b> ,<br>um den peuen Eintrag zu                                                                                                    | Atei       Bearbeiten       Ansicht       Agrufen       Übertragung ?         Datei       Bearbeiten       Ansicht       Agrufen       Übertragung ?         Datei       Bearbeiten       Ansicht       Agrufen       Übertragung ?         Datei       Bearbeiten       Ansicht       Agrufen       Übertragung ?         Datei       Bearbeiten       Ansicht       Agrufen       Agrufen         Notation       BinTec Communications       AG       Agrufen       Agrufen         Notation       Peer List       Routeri       Routeri       Agrufen       Agrufen       <                                                                                                    |
|    | erstellen.                                                                                                    | ARPEND DELETE REORG EXIT                                                                                                    |
|    | Betätigen Sie <b>EXIT</b> , um die<br>Einstellungen zu verlassen.                                                                                                    | Verbunden 04:35:31 Auto-Erkenn. 9600 8-N-1 RF GROSS NUM Aut                                                                                                    |
| 32 | Hinweis:                                                                                                    | C:\WINDOWS\System32\ping.exe                                                                                                    |
|    | Auf dem zweiten Router<br>müssen die Einstellungen<br>identisch vorgenommen<br>werden.<br>Die Verbindung zwischen den<br>Routern kann einfach getestet<br>werden, indem ein Teilnehmer<br>des einen lokalen Netzwerkes<br>einen Teilnehmer im<br>Partnernetzwerk anspricht.<br>(z.B. Ping)<br>Die Router handeln dann den<br>IPSec Tunnel aus und danach<br>ist die Verbindung wie in<br>einem geschlossenen<br>Netzwerk möglich.<br>Die erste Zeitüberschreitung<br>entsteht, da der Tunnel noch | Ping wird ausgeführt für 192.168.1.1 mit 32 Bytes Daten:<br>Zeitüberschreitung der Anforderung.<br>Antwort von 192.168.1.1: Bytes=32 Zeit=123ms TTL=125<br>Antwort von 192.168.1.1: Bytes=32 Zeit=123ms TTL=125<br>Antwort von 192.168.1.1: Bytes=32 Zeit=124ms TTL=125<br>Antwort von 192.168.1.1: Bytes=32 Zeit=121ms TTL=125<br>Antwort von 192.168.1.1: Bytes=32 Zeit=121ms TTL=125                                                                                                    |

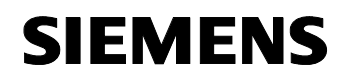

nicht aufgebaut ist.

#### 2.3.4 Anlegen der PC-Client Partnerverbindung

#### Tabelle 2-3

| Nr. | Aktion                                                                                                    | Anmerkung                                                                                                    |
|-----|----------------------------------------------------------------------------------------------------|----------------------------------------------------------------------------------------------------|
| 33  | Der Name unter <b>Description</b><br>ist wiederum frei wählbar und<br>für die Verschlüsselung ohne<br>Bedeutung.<br>Den Eintrag zu <b>Peer Address</b><br>bleibt in diesem Fall frei, da<br>der PC-Client Benutzer in der<br>Regel keine feste<br>IP-Adresse und auch keinen<br>DynDNS Account für seinen<br>Service PC im Internet hat.<br>Als Benutzername <b>Peer IDs</b><br>verwenden wir eine E-Mail<br>Adresse, da diese eine lange<br>Zeichenkette hat, Sie können<br>aber auch einen beliebigen<br>Namen auswählen.<br>Es ist immer auf beiden Seiten<br>notwendig, die gleichen<br>Parameter zu verwenden.<br>Der <b>Pre Shared Key</b> muss<br>zweimal eingegeben werden,<br>damit er richtig übernommen<br>werden kann. | Pirick_2 - HyperTerminal         Patel Bearbeiten Ansicht Agrufen Übertragung ?         Patel Bearbeiten Ansicht Agrufen Übertragung ?         Pier Bearbeiten Ansicht Agrufen Übertragung ?         N23881s Setup Tool         BinTec Communications RG         Rdmin Status:       up         Description:       PC-Client         Rdmin Status:       up         Oper Status:       dormant         Peer Address:       Peer 10s:         Peer Shared Key:       *         IPSec Callback >         Peer specific Settings >         Wirtual Interface: no         Traffic List Settings >         Verbunden 04:45:17         Auto-Erkenn.       9600 8-N-1         RF GROSS       NUM                                                                                                    |
| 34  | Der hier gezeigte <b>ISDN</b><br><b>Callback</b> ist bei einer<br>PC-Client Verbindung nicht<br>notwendigt, da eine Callback<br>Funktion auf dem PC nicht<br>vorhanden ist.                                                                                                    | Write       2 - HyperTerminal         Datei       Bearbeiten       Ansicht       Agrufen       Übertragung       2         Datei       Bearbeiten       Ansicht       Agrufen       Übertragung       2         Note:       Image: Setup Tool       BinTec Communications RG       Image: Setup Tool       Feer (PC-Client)       Routerl         ISDN Callback:       Image: Setup Tool       BinTec Communications RG       Image: Setup Tool       Image: Setup Tool       Image: Setup Tool       Setup Tool       Setup Tool       Image: Setup Tool       Image: Setup Tool |

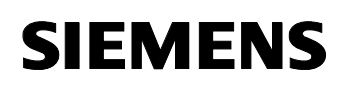

| 35 | Im Menupunkt <b>Peer specific</b><br><b>Settings</b> (Bild 30) finden Sie          | Image: Second Second |
|----|------------------------------------------------------------------------------------|----------------------------------------------------------------------------------------------------|
|    | die Einstellungen für die 1. und                                                   |                                                                                                    |
|    | 2. Identifizierungsphase.                                                          | X2300is Setup Tool BinTec Communications AG<br>[IPSEC][PEERS][EDIT][SPECIAL]: Special Settings (PC-Client) Routeri                                                                                                    |
|    | autogenerated und somit                                                            |                                                                                                    |
|    | wählt der Router selbst welche                                                     | Special settings for p2 PC-Client                                                                                                    |
|    | Verschlüsselungsprotokolle er                                                      | IKE (Phase 1) Profile: #autogenerated# edit >                                                                                                    |
|    | Öffnen Sie mit <b>Edit</b> die                                                     | IPsec (Phase 2) Profile: *autogenerated* edit >                                                                                                    |
|    | Einstellungen, da Sie sich                                                         | Select Different Traffic List >                                                                                                    |
|    | diese notieren müssen für die<br>Finstellungen an Ihrem                            | SAVE CANCEL                                                                                                    |
|    | PC-Client.                                                                         |                                                                                                    |
|    |                                                                                    | Use (Space) to select                                                                                                    |
|    |                                                                                    | Verbunden 04:47:00         Auto-Erkenn.         9600 8-N-1         RF         GROSS         NUM         Aut                                                                                                    |
| 36 | Mit Enter können Sie den                                                           | Brick_2 - HyperTerminal                                                                                                    |
|    | angewahlten Eintrag offnen,                                                        | Datei Bearbeiten Ansicht Anrufen Übertragung ?                                                                                                    |
|    | angewahlten Eintrag offnen,<br>um die Einstellungen zu                             | Datei Bearbeiten Ansicht Angruten Übertragung ?                                                                                                    |
|    | angewahlten Eintrag offnen,<br>um die Einstellungen zu<br>notieren oder zu ändern. | Datei gearbeiten Ansicht Agruten Ubgetragung 2                                                                                                    |
|    | angewahlten Eintrag offnen,<br>um die Einstellungen zu<br>notieren oder zu ändern. | Date:       gearbeiten       Ansicht       Angruten       Ubgrtragung       2         Image: Second Second Sec                                                                        |
|    | angewahlten Eintrag offnen,<br>um die Einstellungen zu<br>notieren oder zu ändern. | Date:       gearbeiten       Ansicht       Angruten       Ubgrtragung       Z         Image: Setup Tool       BinTec Communications AG       BinTec Communications AG       Image: Setup Tool       BinTec Communications AG         [IPSEC][PEERS][EDI][PHASE1]:       IPsec Configuration - Phase 1 Profiles       Routeri         H:       Heartbeat Setting       N:       None       S: Send       E:       Expect       B:       Default         Auth:       Authentication       PSK:       Pres       Sared Keys       RSA-S:       RSA Bignatures       RSA+E:       RSA Encryption         Mode:       Phase 1 Mode       ID-Pr:       ID Protect       Agg:: Aggressive       Description       Proposal       Lifetime Group H       Auth       Mode                                                                                                    |
|    | angewahlten Eintrag offnen,<br>um die Einstellungen zu<br>notieren oder zu ändern. | Datei gearbeiten Ansicht Anguten Ubgrtragung 2         Image: State of the state of the sta                           |
|    | angewählten Eintrag offnen,<br>um die Einstellungen zu<br>notieren oder zu ändern. | Date:       gearbeiten       Ansicht       Anruten       Ubgrtragung       2         Image: Setup Tool       BinTec Communications AG         [IPSEC][PEERS][EDIT][PHASE1]:       IPsec Configuration - Phase 1 Profiles       Router1         H:       Heartbeat Setting       N:       None       S:       Send       E:       Expect       B:       Both       D:       Default         Auth:       Authentication       PSK:       PYK:       PYK:       PYK:       PYK:       PYK:       RSA-5:       RSA Signatures       DSS:       DSS:       DSS:       RSA-E:       RSA-E: <t< td=""></t<>                                                                                                    |
|    | angewahlten Eintrag offnen,<br>um die Einstellungen zu<br>notieren oder zu ändern. | Date:       gearbeiten       Ansicht       Angruten       Ubgrtragung       2         Image: Setup Tool       BinTec Communications AG       BinTec Communications AG       1         [IPSEC][PEERS][EDIT][PHASE1]:       IPsec Configuration - Phase 1 Profiles       Routeri         H:       Heartbeat Setting       N: None S:       Send E:       Expect B:       Both D:       Default         Auth:       Authentication       PSK:       Pres       Shared Keys       RSH-5:       RSH Signatures       DSS:       DSS       DSS:       DSS       Mode:       Phase 1 Mode       ID-Pr:       ID Protect       Aggr:       Aggr         Description       Proposal       Lifetime Group H       Auth       Mode         *autogenerated*       Blowfish/HDS       11000KE/       9008:8002       2       B PSK       Aggr                                                                                                    |
|    | angewahlten Eintrag offnen,<br>um die Einstellungen zu<br>notieren oder zu ändern. | Date:       gearbeiten       Ansicht       Anjuten       Ubgrtragung       2         Image: Setup Tool       BinTec Communications RG       [IPSEC][PEERS][EDIT][PHASE1]:       IPsec Configuration - Phase 1 Profiles Routeri         H:       Heartbeat Setting       N:       None       S:       Send E:       Expect B:       Both D:       Default         Auth:       Authentication       PSK:       Pres       RSA-5:       RSA Signatures       DSS:       DSS:       DSS       RSA-5:       RSA E:       RSA E:       RSA-5:       RSA E:       RSA-5:       RSA E:       RSA-5:       RSA E:       RSA-5:       RSA E:       RSA-5:       RSA E:       RSA-5:       RSA E:       RSA-5:       RSA E:       RSA-5:       RSA E:       RSA-5:       RSA E:       RSA-5:       RSA-5:       RSA E:       RSA-5:       RSA E:       RSA-5:       RSA E:       RSA-5:       RSA E:       RSA-5:       RSA E:       RSA-5:       RSA E:       RSA-5:       RSA E:       RSA-5:       RSA E:       RSA-5:       RSA E:       RSA-5:       RSA E:       RSA-5:       RSA E:       RSA E:       RSA-5:       RSA E:       RSA-5:       RSA E:       RSA E:       RSA E:       RSA E:       RSA E:       RSA E:       RSA E:       RSA E:       RSA                                                                                                    |
|    | angewahlten Eintrag offnen,<br>um die Einstellungen zu<br>notieren oder zu ändern. | Date:       Bearbeiten       Ansicht       Angruten       Ubgrtragung       Z         Image: Setup Tool       BinTec Communications AG       BinTec Communications AG       Image: Setup Tool       BinTec Communications AG         Image: Setup Tool       BinTec Communications AG       Image: Setup Tool       BinTec Communications AG       Image: Setup Tool       Image: Setup Tool                                                                                                    |

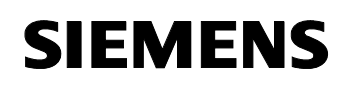

| 37 | Die Einstellungen entsprechen of<br>Standard, bis auf die Lifetime, d<br>auf 900 Sekunden erhöht wurde<br>Der Router tauscht jetzt die ers<br>über den Algorithmus Blowfish<br>Die weiteren Algorithmen MD5 u<br>dienen auch der Verschlüsselur<br>beinhalten die Mechanismen, m<br>Authentifizierung stattfindet.<br>Da Ihr PC in den meisten Fällen<br>dynamische IP-Adresse vom IS<br>bekommt, muss am Router und<br><b>Agressive Mode</b> eingestellt we<br>Die <b>Authentication Method</b> ist<br>uns gewählte Verfahren <b>Pre Sh</b><br>einzustellen.<br>Mit den <b>Heartbeats</b> Einstellungu<br>fest, ob die Verbindung von beie<br>einem Teilnehmer kontrolliert wi<br>Wenn die Lebenszeichen fehler<br>beidseitig der Tunnel schnell ab<br>werden.<br>Die <b>Block Time</b> verhindert für e<br>bestimmte Zeit eine erneute Ein<br>die Schlüssel nicht übereingesti<br>Die letzten Einstellungen werde<br>FAQ nicht behandelt, da es sich<br>zusätzliche Zertifizierung hande<br>Unter <b>View Proposals</b> finden S<br>mit allen Algorithmen die Sie ve<br>können.<br>Als letzten Punkt ist noch <b>Edit L</b><br>erwähnen, unter dem Sie für Ihr<br>Anforderungen eigene Zeiten de | dem<br>ie von default<br>ie von default<br>ten Daten<br>aus.<br>und MODP<br>og und<br>it denen die<br>P zugewiesen<br>am Client der<br>rden.<br>auf das von<br><b>ared Keys</b><br>en legen Sie<br>den oder nur<br>rd.<br>o, kann somit<br>gebaut<br>ine<br>wahl, wenn<br>mmt haben.<br>n in diesem<br>hier um eine<br>It.<br>Sie eine Liste<br>rwenden<br><b></b> | Detail Southetan Ansicht Agrufen Übertragung 2           Detail Southetan Ansicht Agrufen Übertragung 2           Detail Southetan Agrufen Übertragung 2           Detail Southetan Agrufen Übertragung 2           Detail Southetan Agrufen Übertragung 2           Detail Southetan Agrufen Übertragung 2           Description (dw 4) :         Description (dw 4) :           Description (dw 4) :         Description (dw 4) :         Description (dw 4) :           Description (dw 4) :         Description (dw 4) :         Description (dw 4) :           Description (dw 4) :         Description (dw 4) :         Description (dw 4) :           Reather :         Description (dw 4) :         Description (dw 4) :         Description (dw 4) :           Reather :         Description (dw 4) :         Description (dw 4) :         Description (dw 4) :         Description (dw 4) :           Reather :         Description (dw 4) :         Description (dw 4) :         Description (dw 4) :         Description (dw 4) :           Reather :         Description (dw 4) :         Description (dw 4) :         Description (dw 4) :         Description (dw 4) :           Reather :         Description (dw 4) :         Description (dw 4) :         Description (dw 4) :         Description (dw 4) :           Save         Cambra :         Save         Cambra :         Description (dw |
|----|----------------------------------------------------------------------------------------------------|----------------------------------------------------------------------------------------------------|----------------------------------------------------------------------------------------------------|
| 38 | können.<br>Nach dem die<br>Authentifizierung des IPSec<br>Tunnels abgeschlossen ist,<br>müssen Sie noch definieren,<br>welche Teile Ihres Netzwerks<br>der Partner nutzen darf.<br>Dazu benötigen Sie eine<br><b>Traffic List</b> , die Sie unter dem<br>gleichnamigen Menüpunkt<br>erstellen können.                                                                                                    | Brick_2 - HyperTer<br>Date Bearbeiten Ans<br>Date Bearbeiten Ans<br>Date Bearbeiten Ans<br>Date Bearbeiten Ans<br>Date Bearbeiten Ans<br>Date Bearbeiten Ans<br>Description:<br>Rdmin Status:<br>Peer Address:<br>Peer Address:<br>Peer Address:<br>Peer Shared Ke<br>IPSec Callbac<br>Peer specific<br>Uirtual Inter<br>Traffic List                              | minal      X         cht Annufen Übertragung 2      X         Image: Configure Deer       BinTec Communications A6<br>Routeri         PC-Client<br>up       Oper Status: dormant         mustermann@beispiel.de<br>y:       *         k ><br>Settings ><br>face: no<br>settings       SAUE         CANCEL          Auto-Erkenn.       9600 8-N-1                                                                                                    |

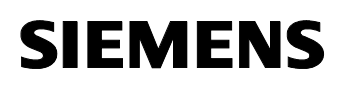

|    | wieder eine neue Liste hinzu.                                                                                                    | Orick 2 - Hyper Lemninal       Datei Bearbeiten Ansicht Agrufen Übertragung 2       Die 2015       Die 2015                                                                                                    |
|----|----------------------------------------------------------------------------------------------------|----------------------------------------------------------------------------------------------------|
|    |                                                                                                    | X2300is Setup Tool<br>[IPSEC][PEERS][EDIT][TRAFFIC]: Traffic List (PC-Client)<br>Traffic List: Highlight an entry and type 'i' to insert new entry below,<br>'u''d' to move up/down, 'a' to select as active traffic list<br>Local Address M/R Port Proto Remote Address M/R Port A Proposal                                                                                                    |
|    |                                                                                                    | RIPPEND DELETE SAVE CANCEL                                                                                                    |
|    |                                                                                                    | Verbunden 04:50:59 Auto-Erkenn. 9600 8-N-1 RF GROSS NUM Au                                                                                                    |
| 40 | Damit der PC-Client im<br>Servicefall alle notwendigen<br>Schritte ausführen kann,<br>wurde eine voller<br>Netzwerkzugriff vergeben.                                                                                                    | Wick_2 - HyperTerminal         Datei Bearbeiten Ansicht Angrufen Übertragung ?         Image: Second Second |
|    | Somit ergeben sich die<br>gezeigten Einstellungen.<br>Wählen Sie kein spezielles<br>Protokoll aus, sonder<br>definieren für den Client nur<br>die gesamten IP-Adressen des<br>lokalen Routernetzwerkes.                                                                                                    | Uescription: PC-Llient<br>Protocol: dont-verify<br>Local:<br>Type: net Ip: 192.168.1.0 / 24<br>Remote:<br>Type: peer<br>Action: protect<br>Profile *autogenerated* Edit S<br>SAUE CANCEL                                                                                                    |
|    | Dazu geben Sie die<br>Startadresse an.                                                                                                    |                                                                                                    |
|    | Die <b>24</b> sagt aus, dass die<br>Subnetmask 24 Bit benutzt.<br>(255.255.255.0)<br>Die IP-Adresse des Client ist<br>dynamisch. Stellen Sie den<br><b>Remote Type</b> auf <b>peer</b> , somit<br>nimmt der Router die<br>IP-Adresse mit der sich der<br>Client gemeldet hat als<br>Netzwerkteilnehmer an.<br>Wählen Sie unter dem Eintrag | Verbunden 04:53:20 Auto-Erkenn. 9600 8-N-1 RF GROSS NUM Aut                                                                                                    |

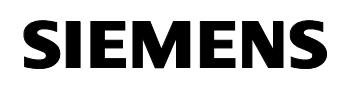

| 41 | Unter <b>Profile</b> finden Sie<br>wiederum die Einstellungen für<br>die Phase 2, die Sie schon von<br>der Verschlüsselung der<br>ersten Phase her kennen.<br>Öffnen Sie den Eintrag mit<br><b>Enter</b> . | Image: Second Second |
|----|----------------------------------------------------------------------------------------------------|----------------------------------------------------------------------------------------------------|
| 42 | Nach Bestätigung mit Enter<br>werden die Einstellungen<br>aufgelistet.                                                                                                    | Verbunden 04:53:51       Auto-Erkenn.       9600 8-N-1       RF       GROSS       NUM       Aut         Potick_2 - HyperTerminal                                                                                                    |
| 43 | Nachdem Sie die Dialoge mit<br>Save abgeschlossen haben,<br>ist Ihre PC-Clientverbindung<br>fertig eingerichtet.<br>Weiter mit EXIT.                                                                       | Werbunden 04:56:48       Auto-Erkenn.       9600 8-N-1       RF       GROSS       NUM                                                                                                    |

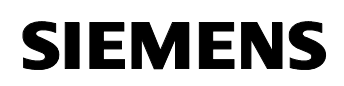

| 44 | Im Menüpunkt<br><b>Post IPSec Rules</b> müssen Sie<br>kontrollieren, ob der Eintrag                                                                                                  | Image: Second second second |
|----|----------------------------------------------------------------------------------------------------|----------------------------------------------------------------------------------------------------|
|    | What to do with anything<br>that didn't match auf let pass<br>eingestellt ist.<br>Dies bedeutet, dass alles was<br>nicht in den IPSec Rules<br>definiert ist, durchgelassen<br>wird. | X2380is Setup Tool<br>[IPSEC]: IPsec Configuration - Main Menu       BinTec Communications A6<br>Routerl         Enable IPSec       : yes         Pre IPSec Rules ><br>Configure Peers ><br>Post IPSec Rules ><br>IKE (Phase 1) Defaults *autogenerated* edit ><br>IPsec (Phase 2) Defaults *autogenerated* edit ><br>Certificate and Key Management >                                                                                                    |
|    | Weiter mit <b>Enter</b> .                                                                                                    | Advanced Settings ><br>Wizard ><br>Monitoring ><br>SAVE CANCEL                                                                                                    |
|    |                                                                                                    | Verbunden 00:13:50         Auto-Erkenn.         9600 8-N-1         RF         GROSS         NUM         Aul                                                                                                    |
| 45 | Kontrolle auf <b>let pass</b> .<br>Damit ist die Konfiguration von<br>IPSec abgeschlossen.                                                                                           | Image: Second Second |
|    | Kehren Sie mit <b>Save</b> zurück,<br>um die Einstellungen zu<br>speichern.                                                                                                    | R23001s Setup Tool       BinTec Communications AG         [IPSEC][POST IPSEC TRAFFIC]: IPsec Configuration - Configure Traffic List         Highlight an entry and type 'i' to insert new entry below,<br>'u'/'d' to move up/down, 'a' to select as active traffic list         Local Address       M/R         Port       Proto Remote Address         Mhat to do with anything that didn't match:       Let pass         APPEND       DELETE       SAVE         Use (Space) to select                                                                                                    |
| 46 | Sie befinden sich jetzt wieder<br>im Hauptmenu der IPSec<br>Konfiguration.                                                                                                    | Prick_2 - HyperTerminal     _ O X       Datei Bearbeiten Ansicht Agrufen Übertragung 2     _ O X                                                                                                    |
|    | Verlassen Sie den Dialog<br>wiederum mit <b>SAVE</b> .                                                                                                    | X23001s Setup Tool       BinTec Communications A6         [IPSEC]: IPsec Configuration - Main Menu       Routeri         Enable IPSec       : yes         Pre IPSec Rules >       Configure Peers >         Post IPSec Rules>       IKE (Phase 1) Defaults *autogenerated* edit >         IKE (Phase 1) Defaults *autogenerated* edit >       edit >         Rovanced Settings >       Hizard >         Monitoring >       SAUE         CANCEL                                                                                                    |

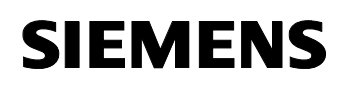

| 17 | Verlassen Sie das Setup Tool                                 | Abrick 2 - HyperTerminal                                                                                                    |
|----|--------------------------------------------------------------|----------------------------------------------------------------------------------------------------|
| 47 | mit <b>FXIT</b>                                              | Datei Bearbeiten Ansicht Anrufen Übertragung ?                                                                                                    |
|    |                                                              |                                                                                                    |
|    |                                                              |                                                                                                    |
|    |                                                              | Router1                                                                                                    |
|    |                                                              |                                                                                                    |
|    |                                                              | Licenses System                                                                                                    |
|    |                                                              | LAN : CM-100BT, Fast Ethernet                                                                                                    |
|    |                                                              | WAN : CM-1BRI, ISDN S0                                                                                                    |
|    |                                                              | XDSL : CM-ADSL, ADSL                                                                                                    |
|    |                                                              | HAN Partner Security IPSEC<br>IP PPP X.25 BRRP CREDITS CAPI ATM DoS VOIP AUX GRE                                                                                                    |
|    |                                                              | Configuration Management                                                                                                    |
|    |                                                              | Monitoring and Debugging                                                                                                    |
|    |                                                              |                                                                                                    |
|    |                                                              | Press (Ctrl-n), (Ctrl-p) to scroll through menu items, (Return) to enter                                                                                                    |
|    |                                                              | -                                                                                                    |
|    |                                                              | Verbunden 05:33:02 Auto-Erkenn. 9600 8-N-1 RF GROSS NUM Au                                                                                                    |
|    |                                                              |                                                                                                    |
| 48 | Speichern Sie noch einmal                                    | 🏀 brick_2 - HyperTerminal                                                                                                    |
| 48 | Speichern Sie noch einmal alles als Bootkonfiguration ab.    | Image: Second second second |
| 48 | Speichern Sie noch einmal alles als Bootkonfiguration ab.    | Image: Searbeiten Ansicht Angrufen Übertragung 2       Image: Searbeiten Ansicht Angrufen Übertragung 2                                                                                                    |
| 48 | Speichern Sie noch einmal alles als Bootkonfiguration ab.    | Image: Second second second |
| 48 | Speichern Sie noch einmal alles als Bootkonfiguration ab.    | Work     2 - HyperTerminal       Datei     Bearbeiten       Ansicht     Agrufen       Ubertragung     2       Die     2000       Ein     Ein       K2398is     Setup       K2398is     Setup       Fait     BinTec       Communications     AG       Router1     Router1                                                                                                    |
| 48 | Speichern Sie noch einmal<br>alles als Bootkonfiguration ab. | Weight of the second second               |
| 48 | Speichern Sie noch einmal<br>alles als Bootkonfiguration ab. | Strick_2 - HyperTerminal     Image: Comparison of the second second          |
| 48 | Speichern Sie noch einmal<br>alles als Bootkonfiguration ab. | Strick_2 - HyperTerminal     Image: Communications A6       Datei Bearbeiten Ansicht Agrufen Übertragung 2     Image: Communications A6       X2300is Setup Tool     Binfec Communications A6       [EXIT]: Exit Setup     Routerl                                                                                                    |
| 48 | Speichern Sie noch einmal<br>alles als Bootkonfiguration ab. | Patei Bearbeiten Ansicht Anrufen Übertragung 2         Datei Bearbeiten Ansicht Anrufen Übertragung 2         Datei Bearbeiten Ansicht Anrufen Übertragung 2         Datei Bearbeiten Ansicht Anrufen Übertragung 2         Rate Setup Tool         BinTec Communications AG<br>Router1         Router1         Back te Mala Manu                                                                                                    |
| 48 | Speichern Sie noch einmal<br>alles als Bootkonfiguration ab. | Back to flain flenu         Back to flain flenu                                                                                                    |
| 48 | Speichern Sie noch einmal<br>alles als Bootkonfiguration ab. | Back to Main Menu         Save as boot configuration and exit                                                                                                    |
| 48 | Speichern Sie noch einmal<br>alles als Bootkonfiguration ab. | Back to Main Menu         Save as boot configuration and exit                                                                                                    |
| 48 | Speichern Sie noch einmal<br>alles als Bootkonfiguration ab. | Back to Main Menu         Save as boot configuration and exit                                                                                                    |
| 48 | Speichern Sie noch einmal<br>alles als Bootkonfiguration ab. | Back to Main Menu         Back to Main Menu         Back to Main Menu <t< td=""></t<>                                                                                                    |
| 48 | Speichern Sie noch einmal<br>alles als Bootkonfiguration ab. | Back to Main Menu         Save as boot configuration and exit                                                                                                    |
| 48 | Speichern Sie noch einmal<br>alles als Bootkonfiguration ab. | Pick 2 - HyperTerminal         Datei Bearbeiten Ansicht Agrufen Übertragung 2         Image: Setup Tool         Router1         BinTec Communications AG<br>Router1         Back to Main Menu         Save as boot configuration and exit<br>Exit without saving                                                                                                    |

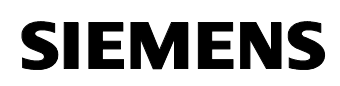

#### 2.4 Einrichtung des IPSec Clients auf dem PC.

Die Einrichtung erfolgt in unserem Beispiel an Hand des SSH Sentinel PC Clients.

Es gibt noch sehr viel mehr Anbieter, jedoch die Authentifizierung und Einstellungen sind bei fast allen ähnlich realisiert.

Die hier beschriebenen Installationsschritte sind eine Erweiterung eines FAQs von der Firma Bintec.

#### 2.4.1 Installation der Client Software

Starten Sie die Installation einfach über das auf der CD befindliche Setup.

#### Hinweis:

Eine aktuelle Version finden Sie auch immer im Downloadbereich der Firma Bintec.

Die Dialoge können daher auch etwas abweichen.

In diesem Dokument sind nicht alle Installationsschritte dokumentiert, da viele Einzelschritte nur mit "Weiter" zu bestätigen sind.

| т | ab | elle | 2-4 |
|---|----|------|-----|
|   | ub | 00   |     |

| Nr. | Aktion                                                                                                    | Anmerkung                                                                                                    |
|-----|----------------------------------------------------------------------------------------------------|----------------------------------------------------------------------------------------------------|
| 1   | Beachten Sie bei diesem Bild,<br>dass Sie die Mouse ständig in<br>Bewegung halten, da sonst<br>der<br>Installationsfortschrittsbalken<br>nicht weiter läuft. | Authentication Key Pair         Ssh         Move the mouse or type in random text to produce the random seed for generating the authentication key pair.         Random seed generation in progress         Random seed generation in progress         (Zurück Weiter> Abbrechen |

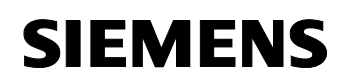

| 2 | Während dieser Phase werden<br>schon bestimmte Teile der<br>Verschlüsselung generiert.                                                                                         | Authentication Key Pair         Ssh         The authentication key pair is successfully generated. Click         Next to continue.         Random seed generation complete.         Authentication key generation complete.         Authentication key generation complete.         Image: Click in the strength of the strength of the strenge strength of the strength of the strength |
|---|----------------------------------------------------------------------------------------------------|----------------------------------------------------------------------------------------------------|
| 3 | Geben Sie jetzt den<br>Internetnamen Ihres Routers<br>an.                                                                                                    | Certificate Information         Identity Information         Specify the identity information of the certificate.         Specify the identity associated with the certificate.         Specify the identity associated with the certificate. Preferably, select the static IP address or the static domain name of the host as the identity. Only if neither is available, specify an e-mail address.         Subject information         Primary identifier:         Host domain name         Host domain name         Wincoffexiblerouter1.dyndns.org         Advanced                                                                                                    |
| 4 | In diesem Fenster wählen Sie<br>den ersten Punkt aus<br>( <b>Create a self-signed</b><br><b>certificate</b> ), da Sie am Router<br>keine Zertifizierung konfiguriert<br>haben. | Certificate Enrollment         Select how to create the certificate.         How is the certificate created? Do you want to create a self-signed certificate or to create a certification request? How is the request delivered to the certification authority, immediately online or later in a file?         Certificate enrollment         Image: Certificate enrollment         Image: Certificate enrollment </td                                                                                                    |

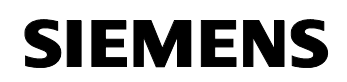

| 5 | Die Installationswizard führt<br>noch eine Diagnose der<br>einzelnen<br>Verschlüsselungsalgorithmen<br>durch und somit ist die<br>Installation beendet.                                                       | Encryption Speed Diagnostics<br>Signal Speed Diagnostics<br>Running diagnostics<br>Rijndael 335.64 Mbit/s (default cipher)<br>Twofish 430.95 Mbit/s<br>Blowfish 296.03 Mbit/s<br>CAST 93.61 Mbit/s<br>3DES 82.61 Mbit/s<br>DES 174.49 Mbit/s<br>Algorithm diagnostics progress:<br>Uverall progress:<br>Cverall progress:<br>Abbrechen |
|---|----------------------------------------------------------------------------------------------------|----------------------------------------------------------------------------------------------------|
| 6 | Nach einem Neustart Ihres<br>PCs, finden Sie in Ihrer<br>Taskleiste das Icon des<br><b>SSH Sentinel</b> , dass Sie mit<br>der rechten Mausetaste<br>anwählen können um den<br><b>Policy Editor</b> zu öffnen. | View Statistics         Run Policy Editor         Auditing         User Key Agent         Select Active Policy         Select VPN         Start Policy Manager         Stop Policy Manager         Stop Policy Manager         Yelp         Online Support         About         Hide Tray                                             |

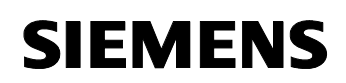

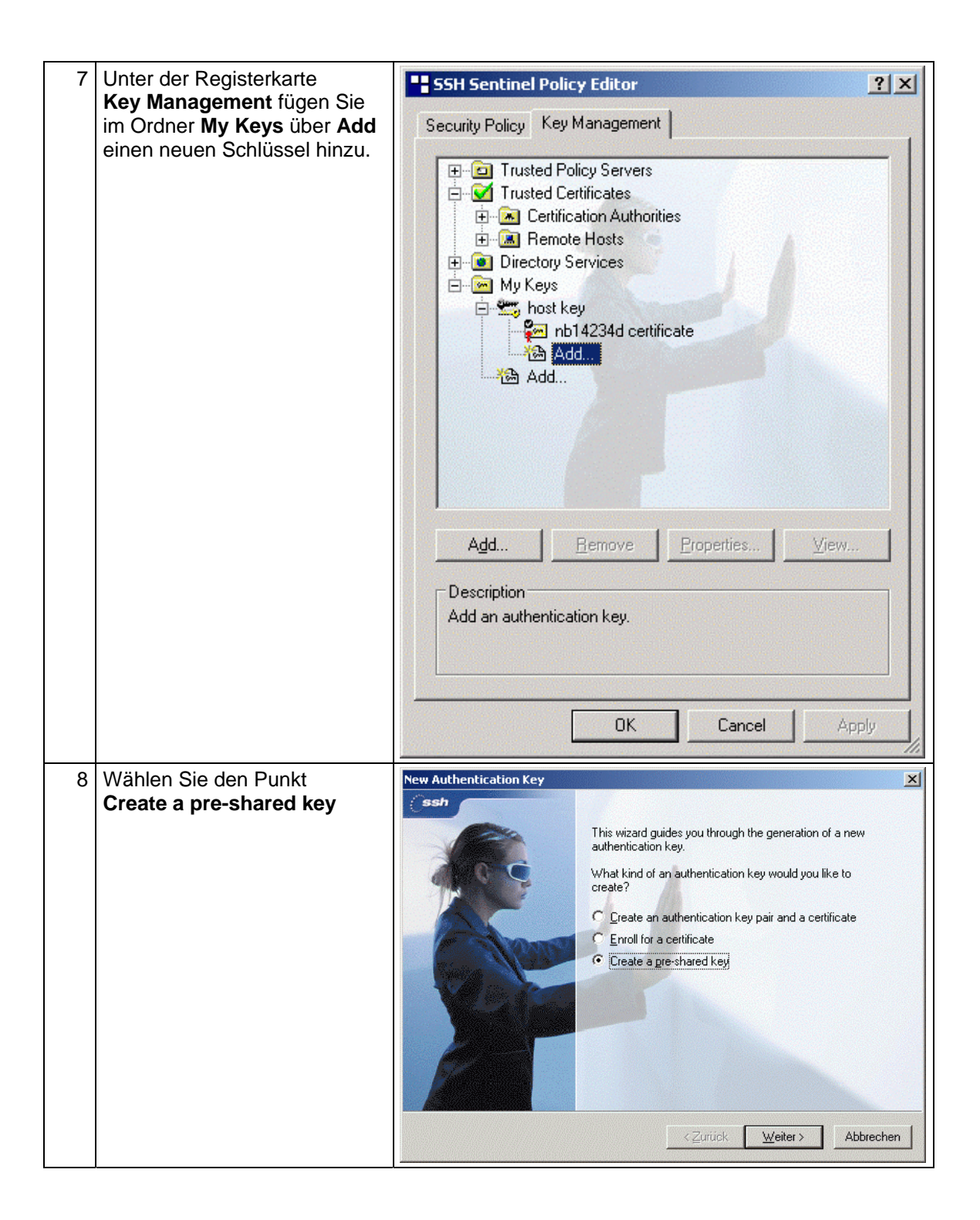

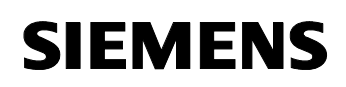

| 9  | Der Name für den Schlüssel                                                                                                    | Pre-Shared Key Information                                                                                                    |
|----|----------------------------------------------------------------------------------------------------|----------------------------------------------------------------------------------------------------|
|    | kann frei gewählt werden.<br>Unter dem Begriff<br><b>Shared secret</b> tragen Sie den                                           | Create Pre-Shared Key<br>Type in the shared secret.                                                                                                    |
|    | schon im Router<br>eingetragenen<br><b>Pre Shared Kev</b> ein.                                                                  | Give the pre-shared key a name that is for your reference only. Type the shared secret<br>twice to avoid typos. Use the fingerprint to verify the secret with the other party involved<br>in the communication without revealing the actual secret.                                                                                                    |
|    | Nach dem <b>Fertig stellen</b><br>müssen Sie noch weitere<br>Einstellungen in den<br>Eigenschaften des Schlüssels<br>vornehmen. | Name:     PC-Client       Shared secret:     •••••••       Confirm shared secret:     •••••••       Fingerprint (SHA-1):     5a7c ca87                                                                                                    |
|    |                                                                                                    | < Zurück Fertig stellen Abbrechen                                                                                                    |
| 10 | Wählen Sie dazu Ihren neu<br>erstellten Schlüssel an und<br>betätigen Sie die Schaltfläche<br><b>Properties</b>                 | SSH Sentinel Policy Editor  Security Policy Key Management  Trusted Policy Servers  Trusted Certificates  Remote Hosts  Remote Hosts  My Keys  My Keys  My Keys  Add  Composition Add  Composition Add |
|    |                                                                                                    | Add <u>R</u> emove <u>Properties</u> <u>View</u><br>Description<br>Pre-shared key.                                                                                                    |
|    |                                                                                                    | OK Cancel Apply                                                                                                    |

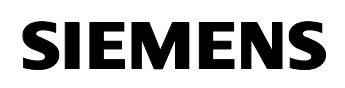

| 11 | Der Local ><br>Primary Identifier enterricht                                                                                                    | Pre-Shared Key                                                                                                    |
|----|----------------------------------------------------------------------------------------------------|----------------------------------------------------------------------------------------------------|
|    | dem Wert, der im Router                                                                                                    | Properties Identity                                                                                                    |
|    | projektierten Peer IDs.<br>Der <b>Remote</b> ><br><b>Primary Identifier</b> muss dem<br>für Local ID eingetragenen<br>Namen des Routers<br>ensprechen. | Normally, you do not need to specify the identities. In association with IKE aggressive mode, however, you should specify both identities. |
|    | Mit diagon Einstellungen ist die                                                                                                    | Administrator E-mail: mustermann@beispiel.de                                                                                               |
|    | Konfiguration des Schlüssels<br>abgeschlossen.                                                                                                    | Remote<br>Primary identifier: 📃 Host Domain Name                                                                                           |
|    | Hinweis:                                                                                                    | Host Domain Name: Router1                                                                                                    |
|    | Es handelt sich hierbei um die<br>zuvor notierten Einträge aus<br>der PC-Client<br>Partnerkonfiguration Ihres<br>Routers.                              | Warning<br>IKE main mode does not accept the selected<br>identifier.                                                                       |

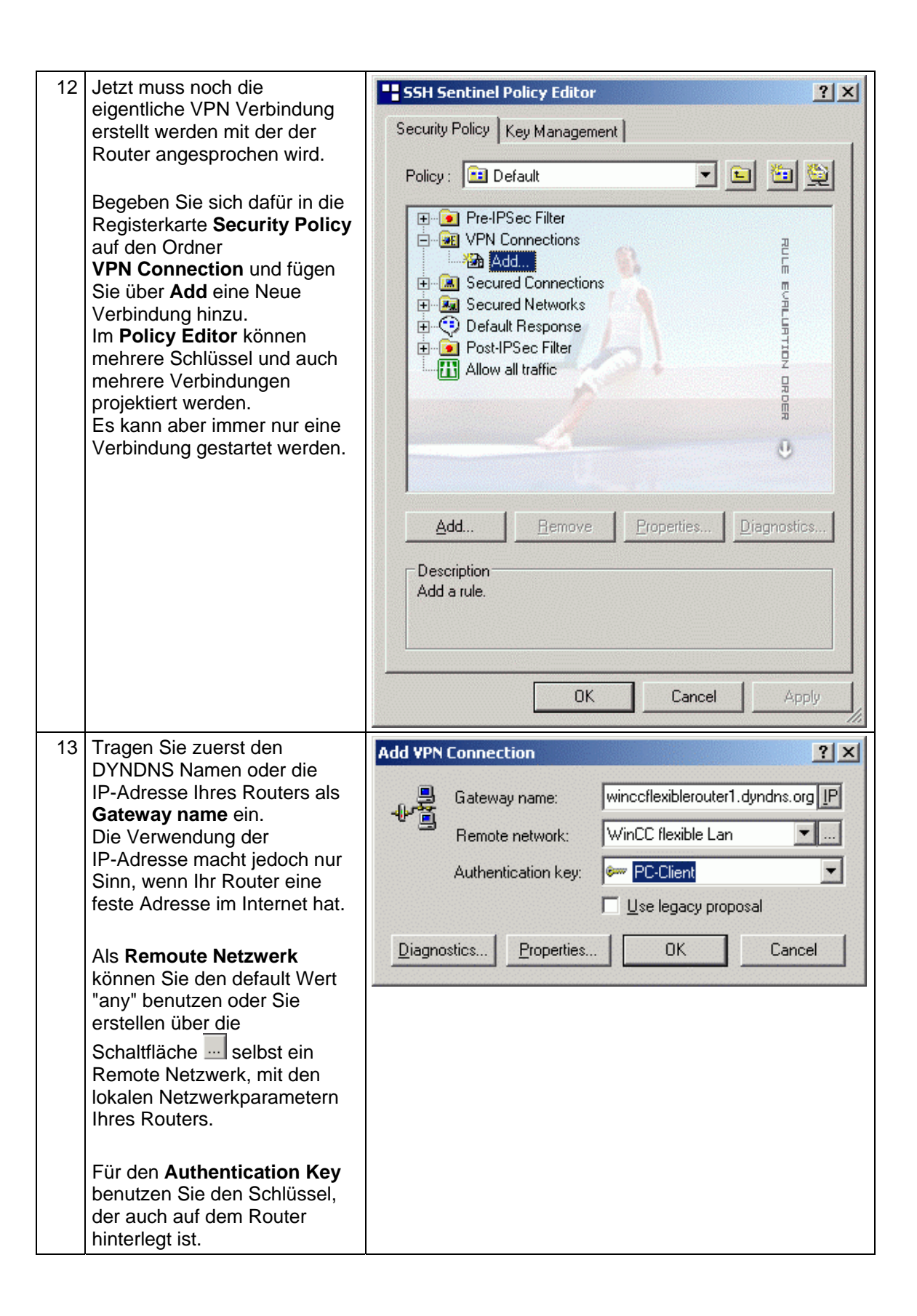

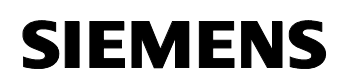

| 14 | 14 Hier sind die Werte aus<br>diesem Beispiel dargestellt.<br>Sie geben wiederum nur die<br>Startadresse an.<br>Auf die Verschlüsselung hat<br>die Angabe des Remote | Network Editor<br>Give networks and subnetworks custom names. Yo<br>can later use the names when creating rules. | ?×       |
|----|----------------------------------------------------------------------------------------------------|----------------------------------------------------------------------------------------------------|----------|
|    | Network keinen Einfluss.                                                                                                    | Name IP address Subnet mask                                                                                      | 57 B (S) |
|    | Bestätigen Sie alle Dialoge mit                                                                                                    | any 0.0.0.0 0.0.0.0                                                                                              | 888      |
|    |                                                                                                    | <u>N</u> ew <u>R</u> emove                                                                                       |          |
|    |                                                                                                    | Network name: WinCC flexible Lan                                                                                 |          |
|    |                                                                                                    | IP address: 192 . 168 . 1 . 0                                                                                    | <b>∞</b> |
|    |                                                                                                    | Subnet mask: 255 . 255 . 255 . 0                                                                                 |          |
|    |                                                                                                    | OK Cano                                                                                                    | el       |

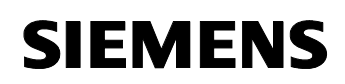

| 15 | In den Eigenschaften der<br>Verbindung müssen nun noch<br>Anpassungen gemacht<br>werden, die die                                                                                             | Security Policy Key Management                                                                                                    | ?×    |
|----|----------------------------------------------------------------------------------------------------|----------------------------------------------------------------------------------------------------|-------|
|    | werden, die die<br>Authentifizierung über die<br>schon erwähnten Algorithmen<br>betreffen.<br>Öffnen Sie dazu erneut über<br>die Schaltfläche <b>Properties</b><br>den nun folgenden Dialog. | Policy : Default  Pre-IPSec Filter  VPN Connections  Winceflexiblerouter1.dyndns.org (WinCC flexible Add  Connections  Secured Networks  Post-IPSec Filter  Allow all traffic |       |
|    |                                                                                                    | Add <u>R</u> emove <u>Properties</u> <u>D</u> iagnos<br>Description<br>OK Cancel A                                                                                            | stics |

| 16 | In der Registerkarte <b>General</b>                                                                                                    | Rule Properties                                                                                                    | ? ×                                                                                                    |
|----|----------------------------------------------------------------------------------------------------|----------------------------------------------------------------------------------------------------|----------------------------------------------------------------------------------------------------|
|    | IPSec / IKE proposal die                                                                                                    | General Advanced                                                                                                    | 1                                                                                                    |
|    | Schaltflache Settings                                                                                                    | Remote endpoint                                                                                                    |                                                                                                    |
|    | Hinweis:<br>In den Settings bei<br>Acquire Virtual IP address<br>kann die Quell-IP-Adresse der<br>Datenpakete angepasst<br>werden.<br>Es kann entweder manuell<br>eine Virtual IP eingetragen<br>werden oder per DHCP<br>bezogen werden.<br>Die Router-Einstellungen<br>müssen darauf abgestimmt<br>werden.<br>Wird die Option " Acquire<br>Virtual IP address " nicht | Security gateway: incoflexiblerouter1<br>Remote network: WinCC flexible La<br>IPSec / IKE proposal<br>Authentication key: - PC-Client<br>Proposal template: normal<br>Acquire virtual IP address<br>A virtual IP address<br>A virtual IP address is an address from<br>the internal network.<br>Extended authentication<br>The VPN gateway may require IKE<br>XAuth, RADIUS or CHAP authentication. | .dyndns.org IP<br>n •<br>•<br>•<br>•<br>•<br>•<br>•<br>•<br>•<br>•<br>•<br>•<br>•<br>•<br>•<br>•<br>•<br>• |
|    | benutzt, so wird als Quell-IP-<br>Adresse die eigene vom ISP<br>zugewiesene IP-Adresse<br>verwendet.<br>In diesem Beispiel wurde die<br>Option " Acquire Virtual IP<br>address " nicht verwendet.                                                                                                    | Description                                                                                                    | <u>C</u> hange<br>Cancel                                                                                   |

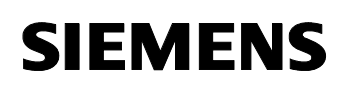

| 17 | Hinweis:                                                                                                    | Proposal Parameters                                                                                                    | ? ×  |
|----|----------------------------------------------------------------------------------------------------|----------------------------------------------------------------------------------------------------|------|
|    | Da Ihr Rechner immer<br>dynamisch eine offizielle<br>IP-Adresse vom Provider<br>erhält, muss der Parameter<br><b>IKE Mode</b> auf<br><b>Aggressive Mode</b> eingestellt<br>werden.<br>Diese Einstellung muss auch<br>am Router so ausgewählt sein.<br>Die Einstellungen für<br><b>Encryption algorithm</b> sollten<br>denen am Router angepasst<br>werden, wie es in den<br>Bildern 18 und 19 abgebildet<br>ist.<br>Der Client bietet Ihnen<br>grundsätzlich alle<br>unterstützenden<br>Verschlüsselungsmethoden<br>an, die Sie auch im Router<br>verwenden können.<br>Nach Vervollständigung der<br>Daten schließen Sie den | Set the preferred value of each parameter of the IKE<br>IPSec proposal.                                                                                                    | and  |
|    |                                                                                                    | INE proposal         Encryption algorithm:       Blowfish         Integrity function:       MD5         IKE mode:       aggressive mode         IKE group:       MODP 1024 (group 2)         IPSec proposal       Encryption algorithm:         Encryption algorithm:       Blowfish         Integrity function:       HMAC-MD5         IPSec mode:       tunnel         PFS group:       none         Attach only the selected values to the proposal         OK       Canc                                                                                                    |      |
| 18 | Vergleich mit den<br>Einstellungen im Router für die<br>Phase 1 der Authentifizierung.<br>(IKE proposal)                                                                                                    | Prote       2       HyperTerminal         Datei       Bearbeiten       Ansicht       Agrufen       Übertragung       2         Description       BinTec       Communications         Rout       Rout       BinTec       Communications         Rout       Rout       BinTec       Communications         Rout       Rout       BinTec       Communications         Rout       Rout       BinTec       Communications         Rout       Rout       BinTec       Communications         Rout       BinTec       Communications       Rout         Description       Idx 4):       Eaulogeneratedx       Rout         Proposal       :       1<(Blowrish/MDS) | AG A |

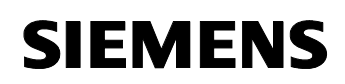

| 19 | Vergleich mit den<br>Einstellungen im Router für die<br>Phase 2 der Authentifizierung. | Prick_2 - HyperTerminal         Datei Bearbeiten Ansicht Agrufen Übertragung 2         D 22       23         Image: Second Second |                     |
|----|----------------------------------------------------------------------------------------|----------------------------------------------------------------------------------------------------|---------------------|
|    | (IPSec proposal)                                                                       | X23001s Setup Tool       BinTec Communica         [IPSEC][PEERS][EDIT][TRAFFIC][ADD][PHASE2][EDIT]       BinTec Communica         Description (Idx 4) :       #autogenerated#         Proposal       :       229 (ESP(Bloufish/MD5) no         Lifetime       :       900 Sec/11000 Kb (1)         Use PFS       :       none         Heatbeats       :       both         Proposals >       Edit Lifetimes >                                                                                                    | tions AG<br>Router1 |
|    |                                                                                        | SAVE CANCEL<br>Enter string, max length = 255 chars<br>Verbunden 04:55:12 Auto-Erkenn. 9600 8-N-1 RF GROSS                                                                                                    | NUM Au              |

### 2.5 Test der neu erstellten Verbindung:

#### Tabelle 2-5

| Nr. | Aktion                                                                                                    | Anmerkung                                                                                                    |
|-----|----------------------------------------------------------------------------------------------------|----------------------------------------------------------------------------------------------------|
| 1   | Starten Sie die DFÜ<br>Verbindung zu Ihrem Internet<br>Service Provider.<br>Öffnen Sie erneut Ihren<br><b>Policy Editor</b> und wählen Sie<br>die benötigte VPN Verbindung<br>aus.<br>Mit der Schaltfläche<br><b>Diagnostics</b> können Sie<br>nun sehen, ob die<br>Verschlüsselung richtig<br>erkannt wird. | Security Policy Key Management         Policy:         Policy:         Policy:         Policy:         Policy:         Policy:         Pre-IPSec Filter         Pre-IPSec Filter         Policy:         Winceflexiblerouter1.dyndns.org (WinCC flexible Lan)         Add         Post-IPSec Filter         Post-IPSec Filter |
|     |                                                                                                    | Add <u>Remove</u> <u>Properties</u> <u>Diagnostics</u><br>Description                                                                                                    |

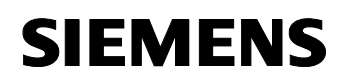

| 2 | Wenn alles richtig eingestellt                 | Diagnostics                                                                                                    | × |
|---|------------------------------------------------|----------------------------------------------------------------------------------------------------|---|
|   | ist, sollte der folgende Dialog<br>erscheinen. | Diagnostics complete. You can establish an IPSec-protected connection to the remote end. To view the connection parameters, click Details.                                                                                                    |   |
|   |                                                | << <u>D</u> etails Close                                                                                                    |   |
|   |                                                | Probe Results                                                                                                    |   |
|   |                                                | <ul> <li>Running diagnostics.</li> <li>IKE Phase-1</li> <li>Exchanging IKE proposals completed successfully.</li> <li>Found Pre-shared Key.</li> <li>IKE Phase-2</li> <li>Exchanging IPSec proposals completed successfully.</li> <li>Running diagnostics finished</li> </ul> |   |

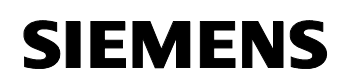

| 3 | In der Registerkarte Results                                                                                                    | Diagnostics                                                                                                    |
|---|----------------------------------------------------------------------------------------------------|----------------------------------------------------------------------------------------------------|
|   | sehen Sie, wie die Verbindung<br>eingestellt ist.<br>Bei einer fehlerhaften<br>Projektierung sind<br>entsprechend nur die Teile mit<br>einem Hacken versehen, die                                                                      | Diagnostics complete. You can establish an IPSec-protected connection to the remote end. To view the connection parameters, click Details.                            |
|   | korrekt erkannt worden sind.                                                                                                    | <u> &lt;&lt; D</u> etails <u>Close</u>                                                                                                    |
|   |                                                                                                    | Probe Results                                                                                                    |
|   |                                                                                                    | Connection Properties                                                                                                    |
|   |                                                                                                    | Remote: 217.81.199.58<br>Vendor ID:                                                                                                    |
|   |                                                                                                    | Virtual IP Not assigned                                                                                                    |
|   |                                                                                                    | IKE SA<br>Auth.: pre-shared key Mode: aggressive<br>Encryption: blowfish-cbc (128 bits) Group: MODP 1024<br>Hash: md5 Lifetime: 0MB/14400s<br>NAT-T: enabled          |
|   |                                                                                                    | IPSec SA<br>Protocol: ESP Mode: tunnel<br>Encryption: blowfish (128 bits)<br>HMAC: hmac-md5-96 Lifetime: 400MB/3600s<br>IPComp: none                                  |
| 4 | Schließen Sie bitte jetzt alle<br>Dialoge und klicken Sie mit der<br>rechten Maustaste auf den<br><b>SSH Sentinel</b> in Ihrer<br>Taskleiste.<br>Über den Menüpunkt<br><b>Select VPN</b> können Sie nun<br>alle Verbindungen sehen und | winceflexiblerouter1.dyndns.org (WinCC flexible Lan)         Winceflexiblerouter1.dyndns.org (WinCC flexible Lan)                                                     |
|   | durch Anwahl aktivieren.                                                                                                    | Conline Support<br>Conline Support<br>About<br>Hide Tray<br>Hide Tray<br>Conline Support<br>Hide Tray<br>Conline Support<br>Hide Tray<br>Conline Support<br>Hide Tray |
| 5 | Es erfolgt der<br>Verbindungsaufbau.                                                                                                    | VPN Connection Status                                                                                                    |
|   |                                                                                                    | Opening the VPN connection to wincoflexiblerouter1.dyndns.org (WinCC flexible Lan)                                                                                    |

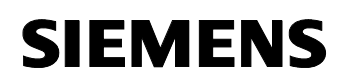

| 6 | Nach erfolgreichem<br>Verbindungsaufbau ist hinter<br>dem Verbindungsnamen ein<br>Haken zu sehen.                                                                                                    | Yiew Statistics         Run Policy Editor         Auditing         User Key Agent         Select Active Policy         Select Active Policy         Select VPN         Start Policy Manager         Stort Policy Manager         Help         Online Support         Mout         Hide Tray                                                                                                    |
|---|----------------------------------------------------------------------------------------------------|----------------------------------------------------------------------------------------------------|
| 7 | Der Tunnelaufbau kann<br>entweder über Auswahl von<br>Select VPN manuell erfolgen<br>oder aber automatisch nach<br>Aufbau der DFÜ-Verbindung<br>zum ISP.<br>Um dies nutzen zu können,<br>muss in der Registerkarte<br><b>Advanced</b> in den<br>Eigenschaften Ihrer VPN<br>Connection die Option<br><b>Open on start-up</b> aktiviert<br>werden. | Rule Properties       ? ×         General Advanced       Security association lifetimes         Security association lifetimes of IPSec and IKE security associations.       Settings         Audit options          Audit options          Advanced options          Advanced options          Image: Security association is a constrained options          Image: Security association is a constrained options          Image: Security association is a constrained options          Image: Security association is a constrained options          Image: Security association is a constrained options          Image: Security association is a constrained option is a constrained option is constrained option is constrained option is a constrained option i |
|   |                                                                                                    | OK Cancel                                                                                                    |

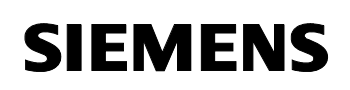

Damit ist die Einstellung Ihrer IPSec Verbindungen abgeschlossen.

Einen Test können Sie schnell und einfach mit einem Ping auf eine im Firmennetzwerk befindliche IP-Adresse durchführen.

Sollte sie keinen erfolgreichen Verbindungsaufbau erhalten, kontrollieren Sie noch einmal alle Einstellungen im Router und vergleichen diese mit Ihrem Client.

Bei der genaueren Fehlersuche stehen Ihnen auch der Support des jeweiligen Router Herstellers zur Verfügung.

Diese können mit einem Debugger direkt auf dem Router nachsehen, welche Einstellung falsch ist.

Eine Erklärung des Debuggers ist an dieser Stelle nicht möglich.

### 3 Glossar

Tabelle 3-1

| Nr. | Abkürzung | Beschreibung                                                                                                    |
|-----|-----------|----------------------------------------------------------------------------------------------------|
| 1   | ADSL      | Abkürzung für Asymmetric Digital Subscriber Line<br>(dt. Asymmetrische digitale Teilnehmeranschlussleitung).<br>ADSL ermöglicht die Nutzung der Infrastruktur des vorhandenen<br>Telefonnetzes für Breitbanddienste. Auf den Kupferdoppeladern der<br>analogen und digitalen Telefonanschlüsse (POTS bzw. ISDN) werden<br>bei ADSL zusätzlich Daten für Internetdienste übertragen. Dazu wird<br>das von ADSL genutzte Frequenzspektrum in mehrere Bereiche<br>aufgeteilt. Zwischen dem Teilnehmeranschluss und der<br>Ortvermittlungsstelle können die Telefonie- und Datensignale so<br>problemlos nebeneinander transportiert werden. Für die Trennung<br>bzw. Zusammenführung der Signale sorgt auf beiden Seiten ein<br>Splitter.<br>Asymmetrisch ist bei ADSL die maximal erreichbare Übertragungsrate<br>in beide Richtungen - Upstream und Downstream. Für den Upstream<br>stehen bei ADSL maximal 1,5 MBit/s zur Verfügung und für den<br>Downstream 8 MBit/s. Da die erreichbare Übertragungsrate mit<br>steigender Entfernung zwischen Ortvermittlungsstelle und Teilnehmer<br>jedoch deutlich abnimmt, sind diese Werte für die überwiegende<br>Anzahl der Anschlüsse in der Praxis nicht zu erreichen.<br>Die asymmetrischen DSL-Varianten, bei denen für den Upstream bis<br>zu 256 kBit/s und für den Downstream bis zu 3 MBit/s zur Verfügung<br>stehen, eignen sich vor allem für private Nutzer und kleinere<br>Unternehmen, die auf ihrem PC keine aufwendigen und häufig<br>angeforderten Internetinhalte für andere Nutzer zur Verfügung stellen<br>wollen. |
| 2   | BBAE      | Abkürzung für Breitband-Anschlusseinheit<br>(engl. Broadband Access Equipment).<br>Der BBAE bildet auf der Seite des Teilnehmeranschlusses den<br>physikalischen Abschluss einer breitbandig genutzten<br>Anschlussleitung. Er trennt das Anbieternetz von der<br>Anschlussverkabelung beim Teilnehmer und bereitet die Signale für<br>die Übermittlung über den jeweiligen Verbindungsabschnitt auf.<br>Bei ADSL-Anschlüssen beinhaltet der BBAE meist auch den Splitter,<br>der das Breitband- und Schmalbandsignal voneinander trennt bzw.<br>wieder zusammenführt                                                                                                    |
| 3   | CAPI      | Common Application Programming Interface.<br>Normierte Software-Schnittstelle für die Kommunikation zwischen<br>Soft- und Hardware.<br>Mit CAPI wird ein Programm bezeichnet, das mit einer ISDN-Karte<br>geliefert wird und deren Ansteuerung übernimmt. Andere Programme,<br>die über die Karte Daten übertragen wollen, müssen diese Daten nur<br>an den CAPI-Treiber übergeben.                                                                                                    |

| 4 | DSL                                      | <ul> <li>Abkürzung für Digital Subscriber Line<br/>(dt. digitale Teilnehmeranschlussleitung)</li> <li>Die DSL-Technik ermöglicht es, über herkömmliche Telefonleitungen<br/>die Datenübertragung wesentlich zu beschleunigen und bietet sich<br/>somit vor allem für die schnelle Internetnutzung an. ISDN-Dienste<br/>oder analoge Telefonie laufen dabei ungestört auf der gleichen<br/>Leitung weiter. Die hohen Übertragungsraten werden erreicht, indem<br/>man den verwendeten Frequenzbereich vergrößert. So ermöglicht<br/>ADSL Übertragungsraten von bis zu 8 MBit/s. Sehr verbreitet sind<br/>Anschlüsse mit 768 kBit/s.</li> <li>Hinter der Bezeichnung DSL verbirgt sich eine ganze Familie von<br/>Technologien, die unter dem Sammelbegriff xDSL zusammengefasst<br/>wird. In Deutschland werden Anschlüsse für Privatkunden vor allem<br/>mit den Technologien Asymmetric DSL (ADSL) und Single Pair DSL<br/>(SDSL) angeboten. Das wesentlich verbreitetere ADSL überträgt die<br/>Internetdaten im vorhandenen Telefonnetz oberhalb der<br/>Telefoniefrequenzen zwischen 138 und 1.104 kHz. ADSL ist<br/>beispielsweise auch die Basis für das T-DSL-Angebot der Deutschen<br/>Telekom AG.</li> </ul> |
|---|------------------------------------------|----------------------------------------------------------------------------------------------------|
| 5 | DynDNS                                   | Der Begriff DynDNS steht für dynamisches DNS und soll darauf<br>hindeuten, dass Sie als Kunde die zu einem Namen gehörige<br>IP-Adresse selbst im DNS-Server eintragen können<br>Man kontaktiert die IP Adresse des Partners und die Verbindung<br>steht. Da feste IP Adressen aber teuer sind, wählen sich die meisten<br>Benutzer bei Diensteanbietern ein und bekommen eine dynamische<br>IP Adresse zugewiesen.<br>Diese wechselt bei jeder Einwahl (daher der Ausdruck dynamisch), so<br>dass das Auffinden eines Partnern mit dynamischer IP Adresse<br>unmöglich ist. Hier bieten DynDNS Server im Internet Abhilfe. Sie<br>ermöglichen das Auffinden von Partnern trotz dynamischer IP<br>Adresse. Ist der Partner bekannt, d.h. ist seine IP Adresse bekannt,<br>steht einer Kommunikation nichts mehr im Wege. Zur Sicherheit kann<br>in einem zweiten Schritt die Kommunikation mit dem Partner mit Hilfe<br>von z.B. IPSec verschlüsselt werden.                                                                                                    |
| 6 | IPsec<br>(Internet Protocol<br>Security) | <ul> <li>IPSec ist ein Protokoll, das zum Aufbau einer sicheren IP-Verbindung verwendet werden kann.</li> <li>Man unterscheidet zwei Betriebsarten:</li> <li>1. Der Tunnelmodus <ul> <li>Bei dieser Betriebsart wird das ganze IP-Paket verschlüsselt. Der Tunnelmodus wird v.a. zur abhörsicheren Übertragung von Daten zwischen zwei Firmenstandorten oder zwischen einem privaten Computer und einem Firmennetzwerk (z.B. bei Arbeiten von Zuhause) über das Internet verwendet (VPN).</li> </ul> </li> <li>2. Der Transportmodus <ul> <li>Hierbei wird ausschließlich der Datenteil verschlüsselt. Dies wird für die Übertragung von kritischen Daten verwendet, z.B. bei Passwörtern</li> </ul> </li> </ul>                                                                                                    |

| 7  | ISDN            | Abkürzung für Integrated Services Digital Network (dt. Dienste<br>integrierendes digitales Fernmeldenetz)<br>Hervorstechendes Merkmal von ISDN-Telefonanschlüssen ist die<br>Verfügbarkeit von mindestens zwei gleichzeitig nutzbaren<br>Basiskanälen (B-Kanäle). Dadurch bleibt ein Teilnehmer auch dann<br>telefonisch erreichbar, wenn er mit dem Internet verbunden ist oder<br>ein Fax verschickt. Zwei parallele Telefongespräche von einem<br>Anschluss aus sind ebenso möglich. Zudem werden höhere<br>Übertragungsraten als mit einem analogen Anschluss erreicht: Jeder<br>B-Kanal kann 64 kBit/s übertragen, beide zusammen also 128 kBit/s.<br>Die digitale Übertragungs- und Vermittlungstechnik von ISDN<br>gestattet, dass am Telefonanschluss so unterschiedliche<br>Kommunikationsarten wie Telefonieren, Faxen oder<br>Internetverbindungen möglich sind.<br>ISDN verwendet für die Anbindung der Kunden an die<br>Vermittlungsstelle weiterhin die Kabel des zuvor analog betriebenen<br>Telefonnetzes. Die ISDN-Technologie nutzt diese jedoch deutlich<br>effizienter und flexibler. Verbindungen lassen sich schneller aufbauen,<br>die Sprachqualität ist erheblich besser und die Übertragung von Daten<br>ist nicht nur schneller, sondern dank Fehlerkorrektur auch extrem<br>zuverlässig. |
|----|-----------------|----------------------------------------------------------------------------------------------------|
| 8  | NTBA            | Abkürzung für Network Termination Basic Rate Access<br>(dt. Netzabschlussgerät am Basisanschluss).<br>Der NTBA bildet den Netzabschluss des öffentlichen ISDN-Netzes. Er<br>setzt das Signal des Netzbetreibers von dessen Zweidrahtleitung<br>(UK0-Bus) auf eine Vierdrahtleitung (S0-Bus) um.<br>Der NTBA wird über die ISDN-Speisespannung von der<br>Vermittlungsstelle mit Strom versorgt - der NTBA versorgt wiederum<br>den S0-Bus. Im normalen Betriebszustand wird der NTBA dazu<br>zusätzlich über ein Netzteil gespeist. In diesem Betriebszustand kann<br>er bis zu vier am S0-Bus angeschlossene Endgeräte versorgen, die<br>über keine eigene Stromversorgung verfügen.<br>Wird der NTBA ohne ein zusätzliches Netzteil betrieben bzw. fällt die<br>Stromversorgung aus, so verwendet der NTBA die ISDN-<br>Speisespannung des Netzbetreibers für einen Notstrombetrieb.                                                                                                    |
| 9  | Port Forwarding | Port-Forwarding ist eine Technik, um die Abbildung von Ports auf<br>IP-Adressen in NAT-Netzen (Network Adress Translation) zu<br>ermöglichen. Das heisst, wenn Router-Ports fest auf eine bestimmte<br>IP-Adresse weitergeleitet werden müssen. Diese Technik wird auch<br>Mapping oder Port-Weiterleitung genannt und ist eine Funktion, die<br>viele der aktuellen DSL Router anbieten. Zu diesem Zweck ist meist in<br>den erweiterten Einstellungen des Routers eine Tabelle vorhanden, in<br>der ein zu "mappender" Port fest einer bestimmten lokalen IP-Adresse<br>zugeordnet wird.                                                                                                    |
| 10 | Router          | Router sind zunächst und grundsätzlich Hardware-Geräte oder<br>Software-Programme, mit denen ein oder mehrere Rechner oder<br>ganze Netzwerke mit anderen Netzwerken verbunden werden<br>können.                                                                                                    |

|    |                                    | Der Router übernimmt dabei die Steuerungszentrale, um<br>Verbindungsanfragen an das gewünschte Netz oder den Dienst<br>weiterzuleiten.<br>Hardware-Router und insbesondere die heutigen ISDN- oder DSL<br>Router verfügen über die Grundfunktionalität hinaus über<br>DHCP-Dienste bzw. DHCP-Server, mit denen die Adressvergabe und<br>Steuerung zentral verwaltet werden kann. Je nach Einstellung können<br>auf die Weise ganze Netzwerke automatisch mit IP-Adressen versorgt<br>werden, was insbesondere unerfahrenen Anwendern entgegen<br>kommt.                                                                                                    |
|----|------------------------------------|----------------------------------------------------------------------------------------------------|
| 11 | Splitter                           | Splitter von engl. to split, dt. aufspalten.<br>Bei ADSL-Anschlüssen teilt der Splitter das vom Anbieternetz<br>kommende Signal in das breitbandige ADSL-Signal und das<br>schmalbandige ISDN-Signal bzw. analoge Telefonsignal auf. Für die<br>Übermittlung in der Gegenrichtung werden die beiden Signalanteile<br>hingegen zusammengeführt, sodass eine zeitgleiche Übermittlung<br>über die Teilnehmeranschlussleitung möglich ist.<br>Der Splitter ist häufig direkt in der Breitband-Anschlusseinheit<br>enthalten (BBAE).                                                                                                    |
| 12 | TCP                                | TCP, die Abkürzung für Transmission Control Protocol, ist ein<br>wesentlicher Bestandteil des TCP/IP-Protokolls. Es ist auf<br>Verbindungen aufgebaut und verlangt für jedes abgeschickte Paket<br>eine Empfangsbestätigung.                                                                                                    |
| 13 | TCP/IP                             | TCP/IP Abkürzung für<br>Transmission control protocol/internet protocol. Bezeichnet zumeist<br>die ganze Familie von Protokollen. Es wurde entwickelt, um Computer<br>in verschiedenen Netzwerken miteinander zu verbinden.<br>Heute wird TCP/IP in vielen LANs (Local Area Network) eingesetzt<br>und ist Basis für das weltumspannende Internet.                                                                                                    |
| 14 | T-DSL                              | Die Deutsche Telekom bietet seit Ende der 90er Jahre<br>ADSL-Anschlüsse unter dem Namen T-DSL an. T-DSL ist die<br>meistgenutzte DSL-Variante und damit zugleich der meistgenutzte<br>Breitbandzugang ins Internet in Deutschland. Nicht nur die Deutsche<br>Telekom ermöglicht über die Tochtergesellschaft T-Online den T-DSL<br>Zugang zum Internet, sondern auch eine größere Anzahl von<br>Wiederverkäufern (Reseller). Alle setzen bei der physikalischen<br>Kundenanbindung aber auf die Infrastruktur der Deutschen Telekom.<br>Die restlichen Anbieter verwenden vor allem eigene ADSL-Varianten<br>oder SDSL, das aber symmetrisch arbeitet und Datenraten bis zu 2,3<br>MBit/s gestattet. |
| 15 | VPN<br>(Virtual Privat<br>Network) | Mit Hilfe eines Virtual Private Network (VPN) können Firmen<br>Mitarbeitern von Zuhause oder firmenfremden Standorten sich über<br>das Internet in das Firmennetzwerk (Intranet) einwählen. Ebenso<br>können verschiedene Firmensitze auf diese Weise verbunden<br>werden.<br>Der Vorteil hierbei ist, dass keine Modemstrecken oder angemietete                                                                                                    |

|    |     | Kanäle nötig sind, sondern lediglich eine Internetverbindung. Der<br>Mitarbeiter wählt sich zunächst ins Internet ein. Anschließend wird ein<br>verschlüsselter Kanal (Tunnel) zwischen dem VPN Client und VPN<br>Server aufgebaut. Nach einer Authentifizierung mittels<br>Benutzernamen und Passwort oder öffentlichem Schlüssel/Zertifikat,<br>wird ein verschlüsselter IPSec-Tunnel aufgebaut über den die Daten<br>abhörsicher übertragen werden können. |
|----|-----|----------------------------------------------------------------------------------------------------|
| 16 | WAN | Unter dem Begriff WAN (Wide Area Network) verstehet man<br>Netzwerke, welche Daten über größere Entfernung transportieren als<br>ein LAN (Local Area Network).                                                                                                    |

### 4 Gewährleistung und Support

Für die vorstehenden/nachfolgenden Siemens-internen Informationen übernehmen wir keine Gewähr.

Eine Haftung von A&D, gleich aus welchem Rechtsgrund, für durch die Verwendung der in der Fachkommunikation beschriebenen Beispiele, Hinweise, Programme, Projektierungs- und Leistungsdaten usw. verursachte Schäden ist ausgeschlossen, soweit nicht z.B. bei Schäden an privatgenutzten Sachen, Personenschäden oder wegen Vorsatzes oder grober Fahrlässigkeit zwingend gehaftet wird.